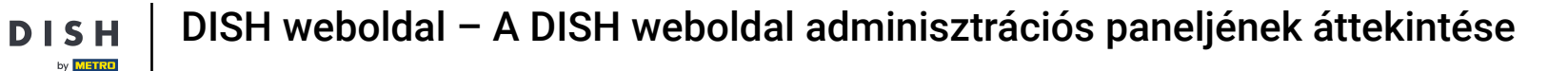

Az Irányítópult áttekintést nyújt a weboldal forgalmáról. Ezek a statisztikák hasznosak lehetnek a további elemzésekhez.

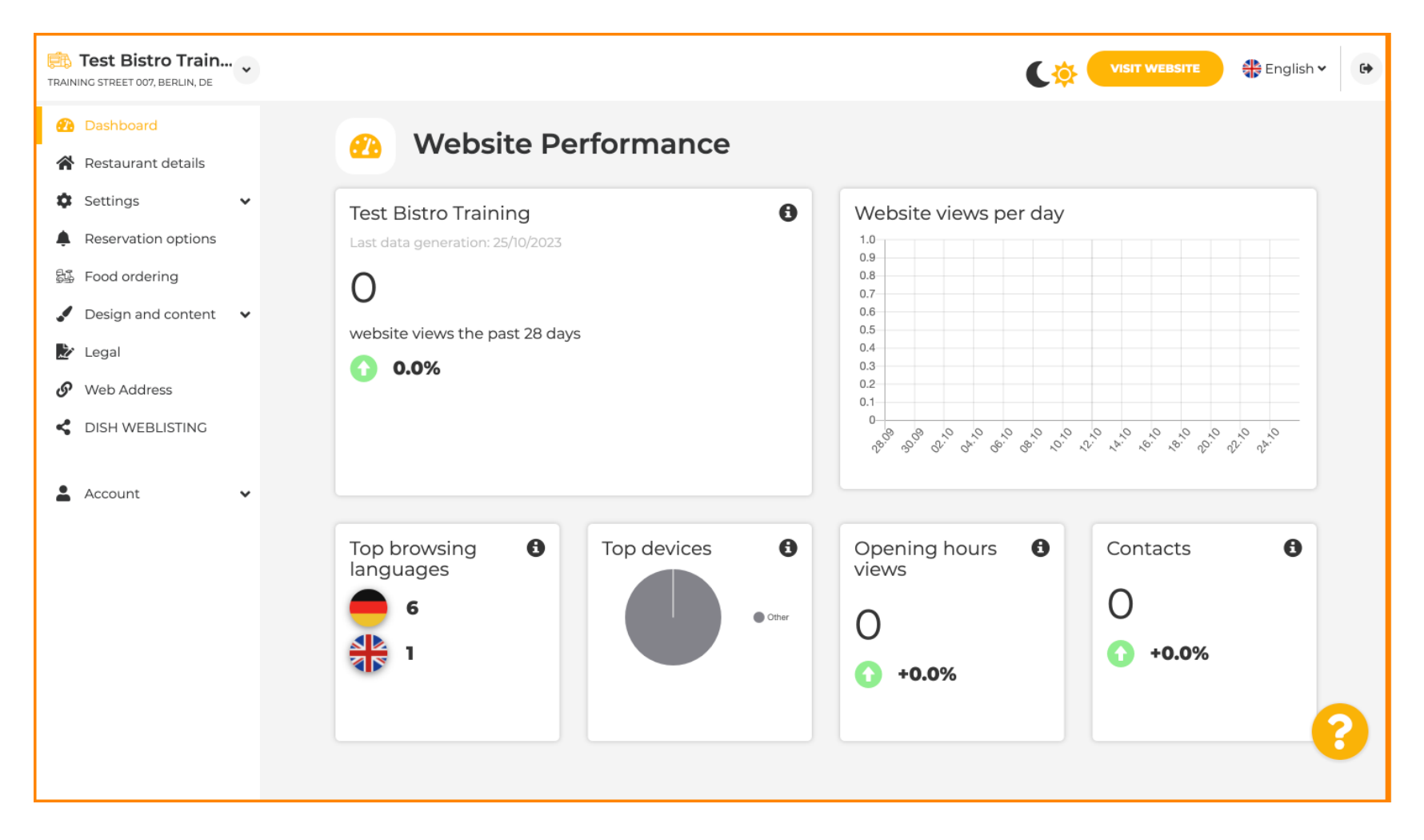

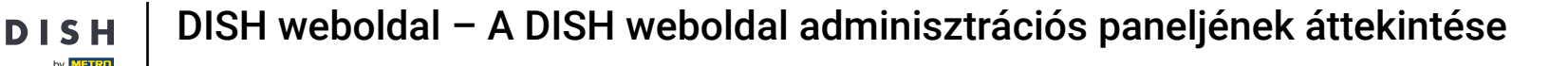

## Az Étterem adatai részben szerkeszthetők a létesítmény elérhetőségi adatai .

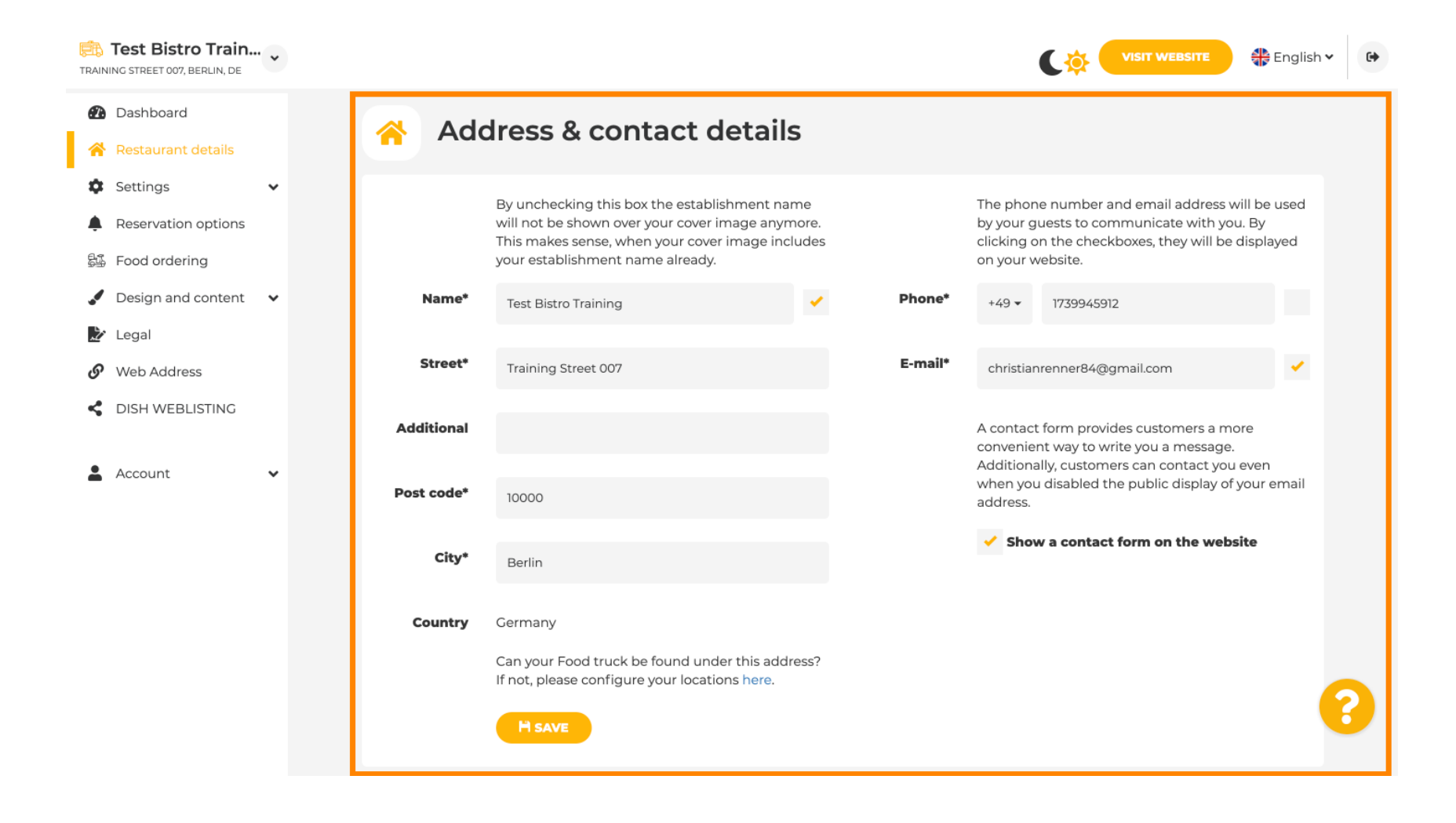

# Továbbá a létesítmény közösségi média fiókjai összekapcsolhatók.

by METRO

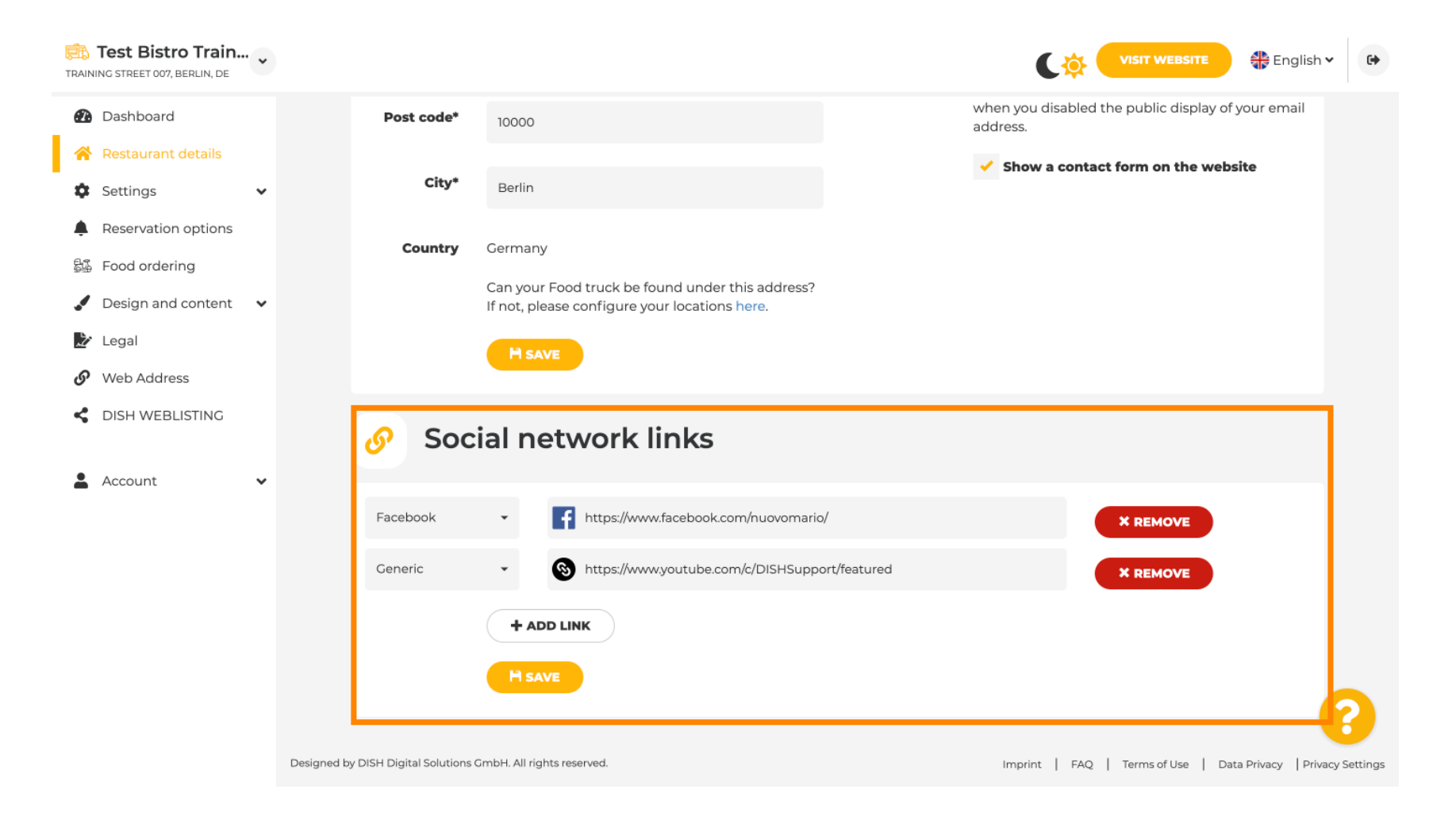

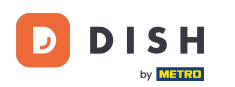

Ð

A nyitvatartási idő szerkesztéséhez kattintson a beállítások alatt található Nyitvatartási idő lehetőségre.

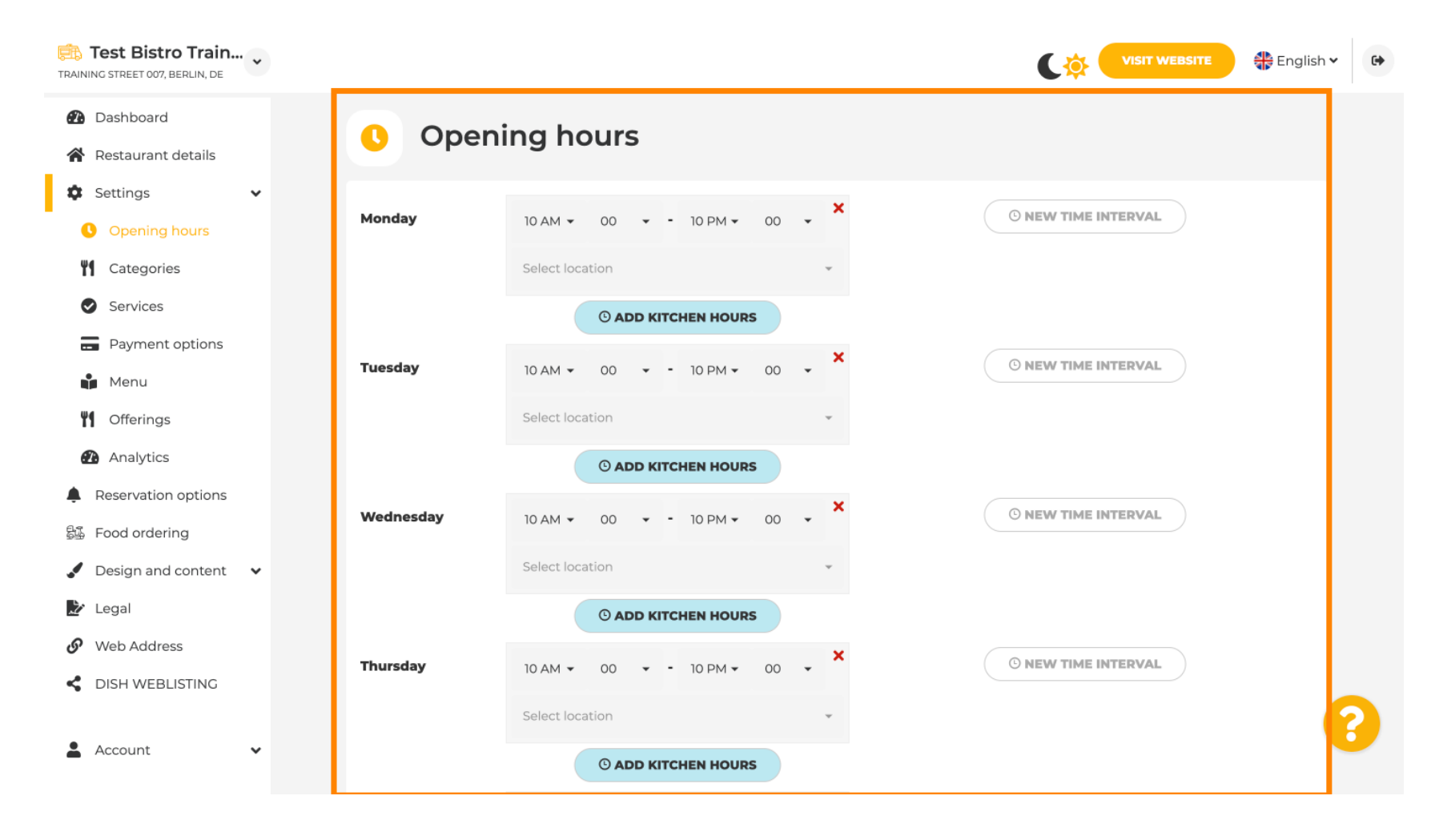

# Más helyszínek címeihez is beállíthat nyitvatartási időt .

D

| TRAINING   | est Bistro Train<br>g street 007, Berlin, de | * |                                                               | VISIT WEBSITE 🕀 English 🗸 🚱                                    |
|------------|----------------------------------------------|---|---------------------------------------------------------------|----------------------------------------------------------------|
| 🙆 (        | Dashboard<br>Restaurant details              |   | Saturday 12 AM • 00 • - 11 PM • 00 •                          | © NEW TIME INTERVAL                                            |
| ¢ :        | Settings<br>Opening hours                    | * | Select location -                                             |                                                                |
| <b>11</b>  | Categories                                   |   | Sunday - closed -                                             | © NEW TIME INTERVAL                                            |
| e<br>B     | Services<br>Payment options                  |   | + ADD EXCEPTIO                                                | N                                                              |
| Ů          | Menu                                         |   | Display your opening status (open/clo                         | sed) on your cover image                                       |
| "1<br>@3   | Offerings<br>Analytics                       |   | Sync my opening hours with                                    | Dish Reservation                                               |
| 🌲 F        | Reservation options<br>Food ordering         |   | H SAVE                                                        |                                                                |
| <b>,</b> [ | Design and content                           | ~ |                                                               |                                                                |
| 上 ເ        | Legal                                        |   | 🚓 Locations addresses                                         |                                                                |
| <b>6</b> \ | Web Address                                  |   |                                                               |                                                                |
| < 1        | DISH WEBLISTING                              |   | + ADD NEW LOCATION                                            |                                                                |
| <b>.</b> / | Account                                      | ~ | Designed by DISH Digital Solutions GmbH. All rights reserved. | Imprint   FAQ   Terms of Use   Data Privacy   Privacy Settings |

DISH by METRO

#### A Kategóriák részben módosíthatja a vállalkozás kategóriáját. Megjegyzés: Minden módosítás a kínálatra és a szolgáltatásokra is hatással lesz.

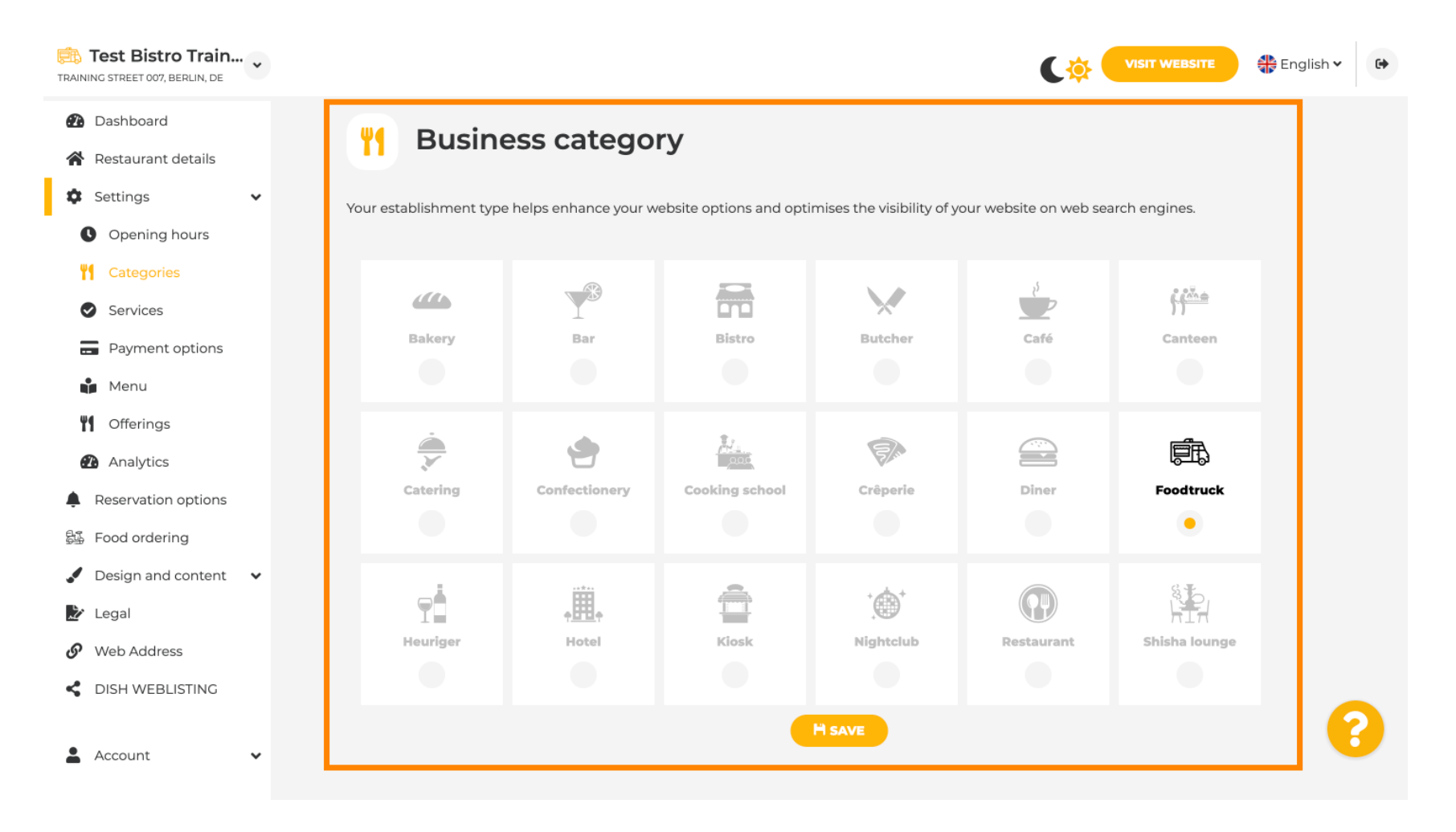

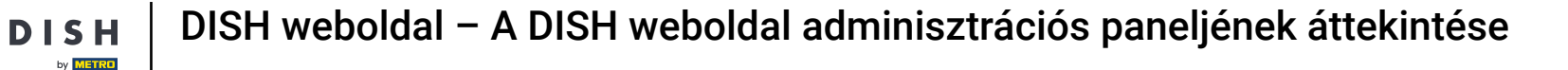

A szolgáltatásoknál módosíthatja vagy hozzáadhatja a létrehozott szolgáltatásokat. Ezek hatással vannak a webes keresőmotorok láthatóságára.

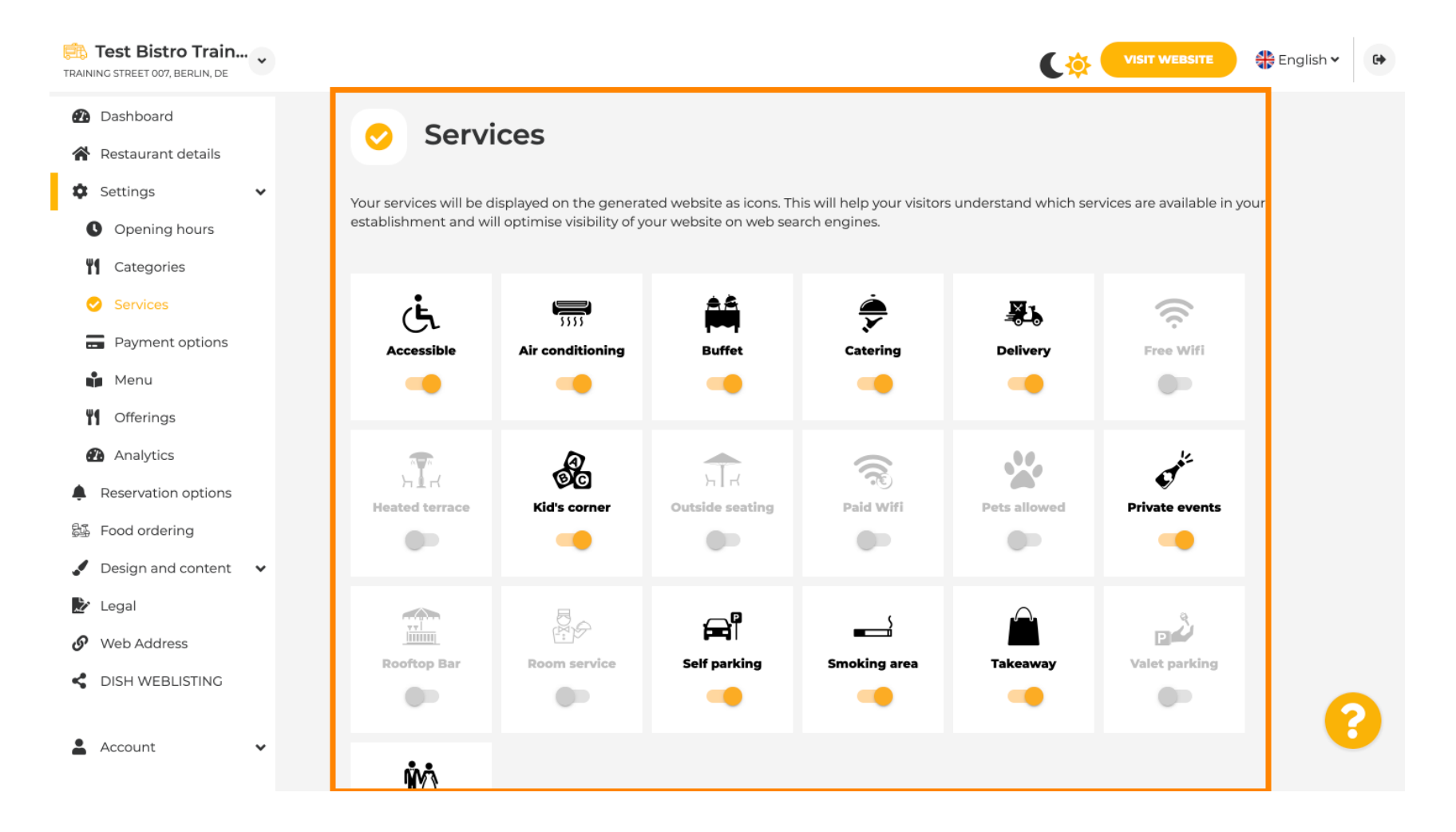

## A fizetési lehetőségeknél engedélyezheti vagy letilthatja a fizetési lehetőségeket.

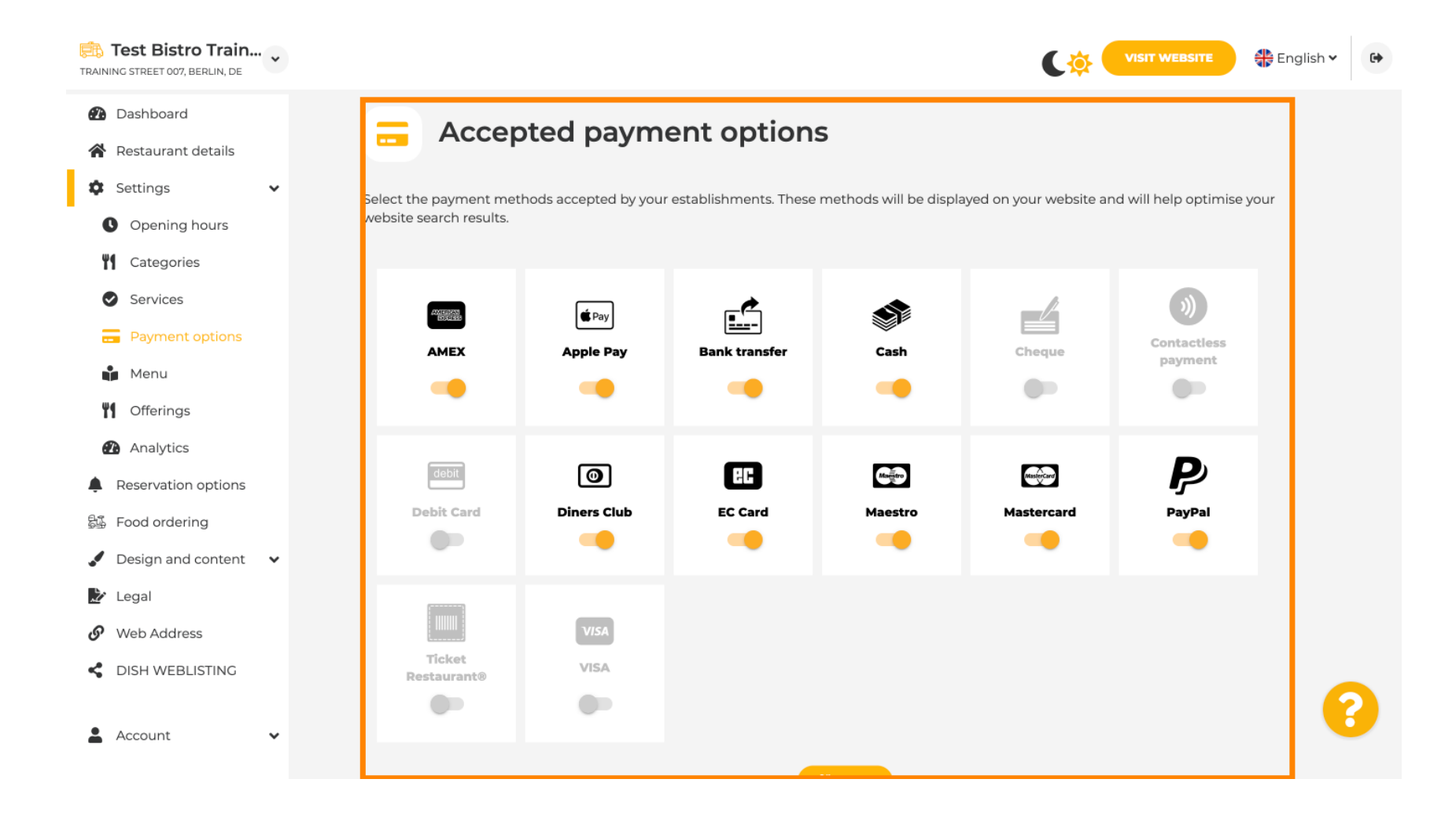

**DISH** weboldal – A DISH weboldal adminisztrációs paneljének áttekintése

D

by METRO

A menüben új menüt adhatsz hozzá a weboldalhoz. Csak tölts fel egy dokumentumot, vagy hozz létre egy PDF-et képekből.

| Pashboard              | Destaurant men                                           |                                    |                                        |                                   |
|------------------------|----------------------------------------------------------|------------------------------------|----------------------------------------|-----------------------------------|
| estaurant details      | Restaurant men                                           |                                    |                                        |                                   |
| ettings 🗸 Upload       | up to 10 menus as a picture in JPG/P                     | NG format or as PDF document.      |                                        |                                   |
| Opening hours If you w | ant to combine the separate pages o                      | of your menu into a single PDF fil | e, please click <b>"Create menu Pl</b> | DF from multiple images".         |
| Categories menu fo     | oon, you can upload multiple JPG/PN<br>or your visitors. | IG photos, which are automatica    | lly combined into a PDF file. Thi      | s enhances the readability of the |
| Services               |                                                          | Desugrant                          | Monton Monumelf                        |                                   |
| Payment options        | Winter Menu                                              | Document                           | winter-Menu.par                        | X REMOVE                          |
| Menu Me                | enu Menu                                                 | Document                           | Menu.png                               | * REMOVE                          |
| Offerings              |                                                          |                                    |                                        |                                   |
| Analytics N            | lew                                                      |                                    |                                        |                                   |
| eservation options     | enu                                                      |                                    |                                        |                                   |
| ood ordering           | CHOOSE MENU TO                                           | UPLOAD (PDF / JPG / PNG)           |                                        |                                   |
| esign and content 🗸 🗸  |                                                          |                                    |                                        |                                   |
| egal                   | - or -                                                   |                                    |                                        |                                   |
| /eb Address            | TREATE MENU PDF                                          | F FROM MULTIPLE IMAGES             |                                        |                                   |
|                        |                                                          |                                    |                                        |                                   |

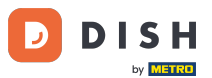

DISH weboldal – A DISH weboldal adminisztrációs paneljének áttekintése

A kínálatban szerkesztheti az ételek típusait és egyéb általános ajánlatokat. Megjegyzés: Gondosan válassza ki a fő konyhát, mivel ez hatással lesz az automatizált szövegre és a keresőmotorok találataira.

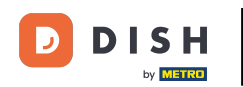

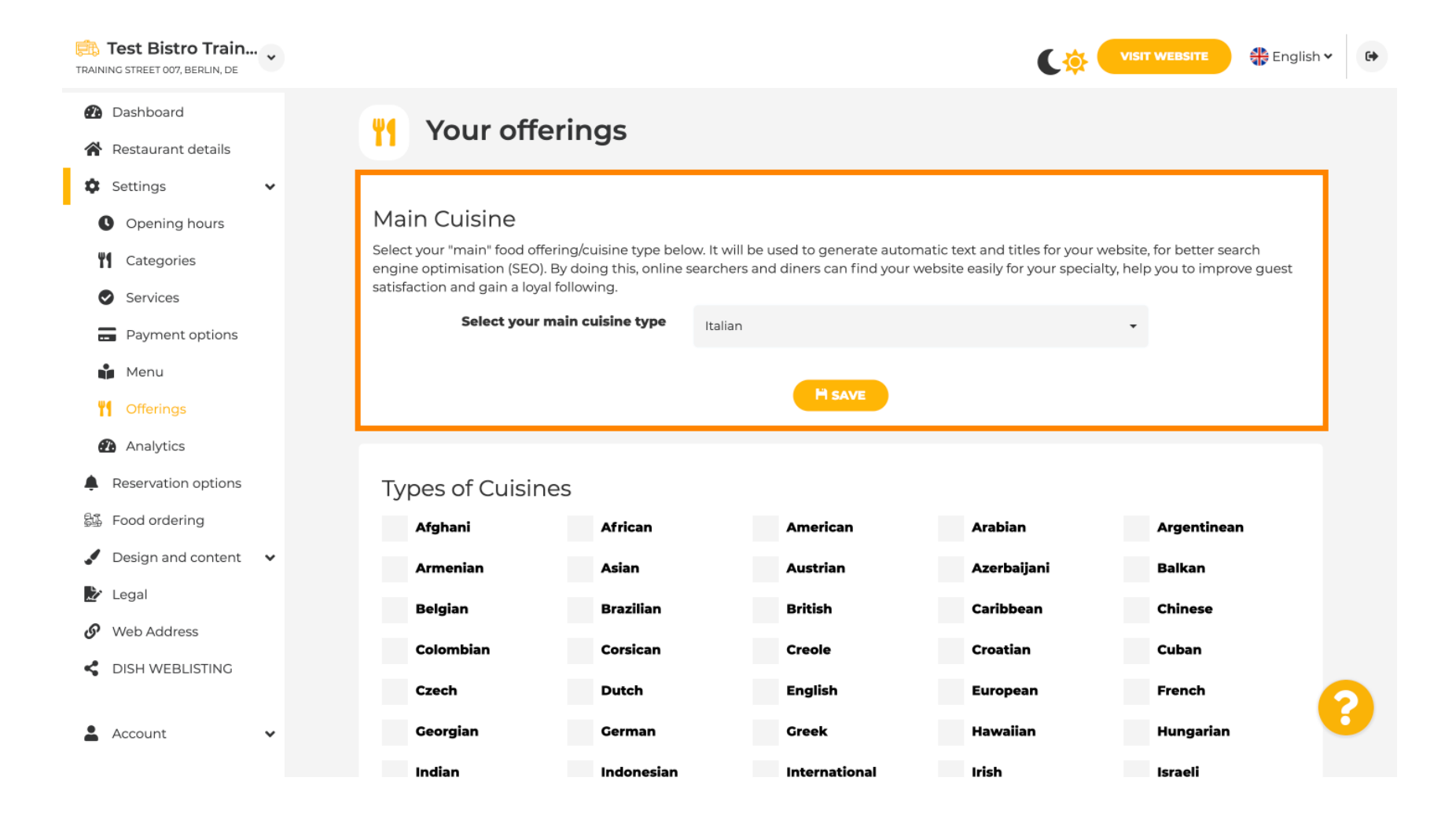

# Az Analytics (Elemzés) alatt beillesztheti az Analytics-kódját .

D

| Test Bistro Train   |                                                                                              |                              | 🕀 English 🗸 🚱                  | •  |
|---------------------|----------------------------------------------------------------------------------------------|------------------------------|--------------------------------|----|
| 🚯 Dashboard         | Questom Google Analytics                                                                     |                              |                                |    |
| Restaurant details  |                                                                                              |                              |                                |    |
| 🕸 Settings 🗸 🗸      |                                                                                              |                              |                                |    |
| Opening hours       | Google Analytics                                                                             |                              |                                |    |
| Categories          |                                                                                              |                              |                                |    |
| Services            | Please add you personal Google Universal Analytics code here to track your own visitor data. |                              |                                |    |
| Payment options     | Google Universal Analytics                                                                   |                              |                                |    |
| 📫 Menu              |                                                                                              |                              |                                |    |
| Offerings           | H SAVE                                                                                       |                              |                                |    |
| Analytics           |                                                                                              |                              |                                |    |
| Reservation options |                                                                                              |                              |                                |    |
| 鄙 Food ordering     |                                                                                              |                              |                                |    |
| Design and content  |                                                                                              |                              |                                |    |
| 🎾 Legal             |                                                                                              |                              |                                |    |
| Web Address         |                                                                                              |                              |                                |    |
| CISH WEBLISTING     |                                                                                              |                              |                                |    |
| 🛓 Account 🗸 🗸       | Designed by DISH Digital Solutions GmbH. All rights reserved.                                | Imprint   FAQ   Terms of Use | Data Privacy   Privacy Setting | şs |

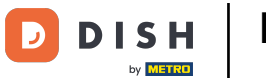

A Foglalásokon kiválaszthatja a kívánt lehetőségeket a weboldalon keresztül történő foglalások fogadásához.

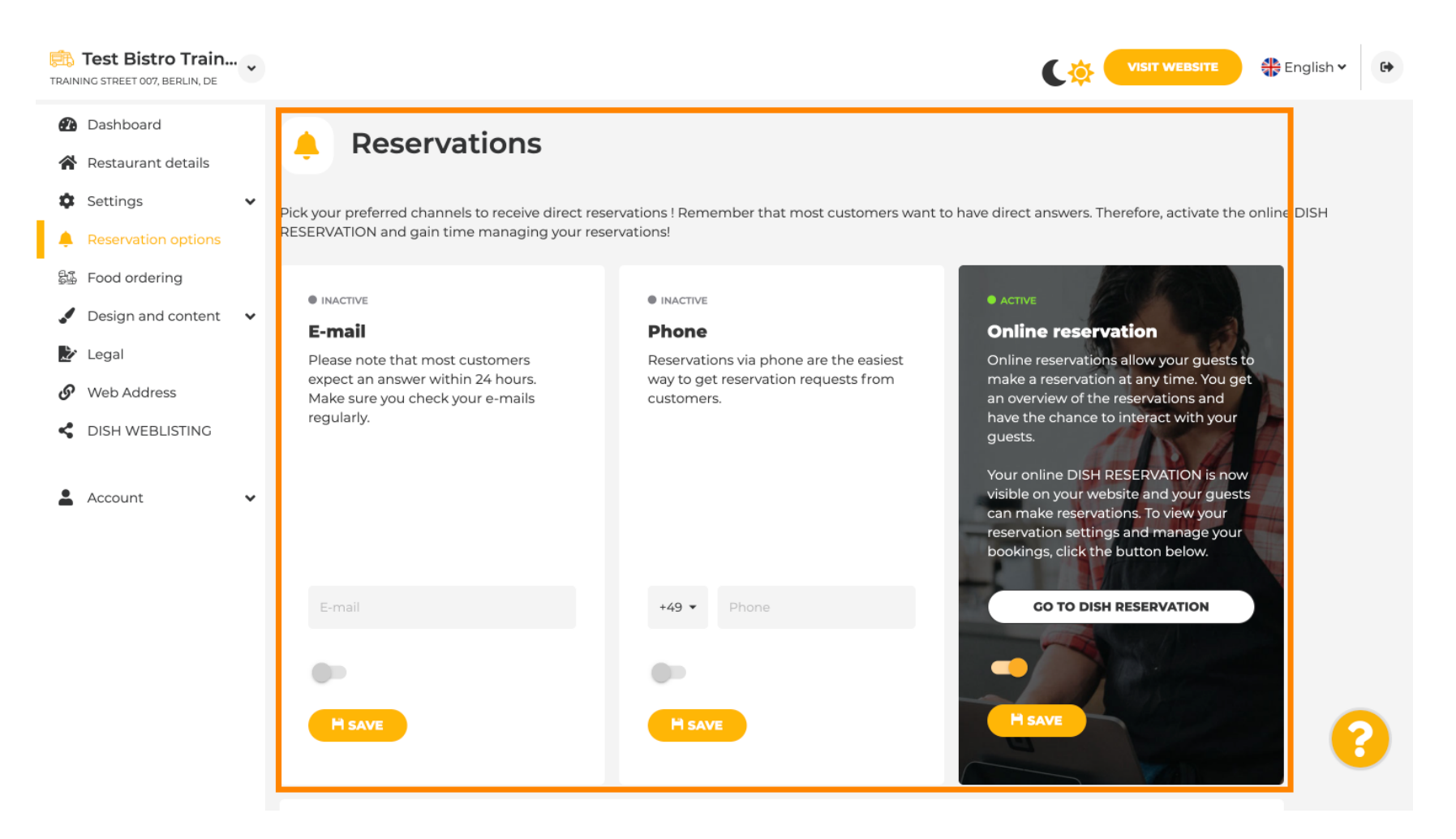

Ð

#### Ételrendelés esetén letilthatja vagy engedélyezheti az elviteles rendelési űrlapot. <mark>Megjegyzés : Ez a </mark> funkció az étlap weboldalra való feltöltése után lesz elérhető.

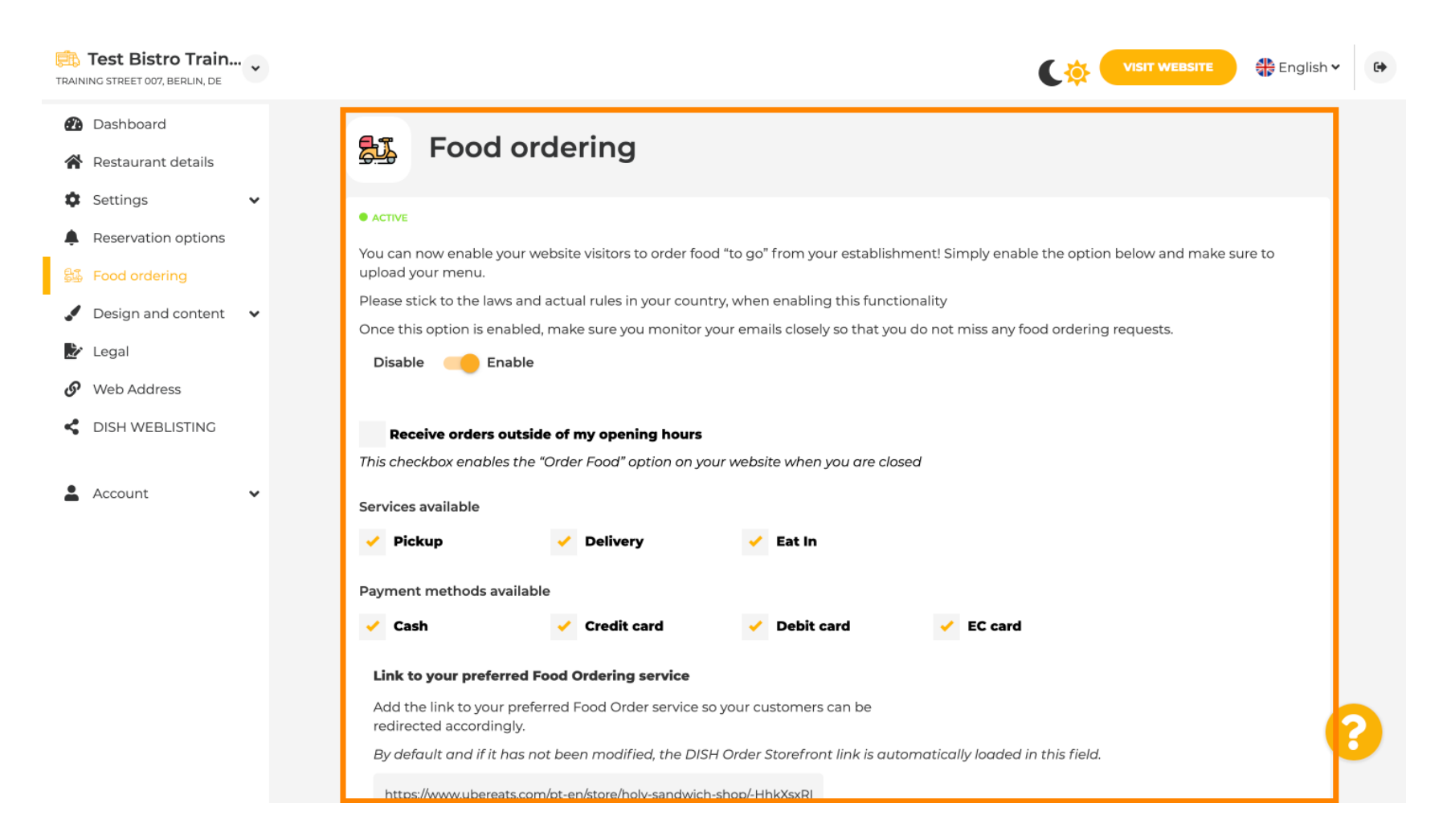

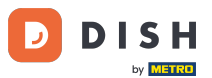

DISH weboldal – A DISH weboldal adminisztrációs paneljének áttekintése

A Tervezősablonok alatt választhat a különböző tervezősablonok közül, és az ALKALMAZ gombra kattintva aktiválódik a választása. Megjegyzés: Görgessen lejjebb a többi tervezősablon megtekintéséhez.

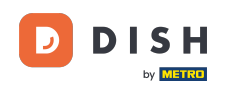

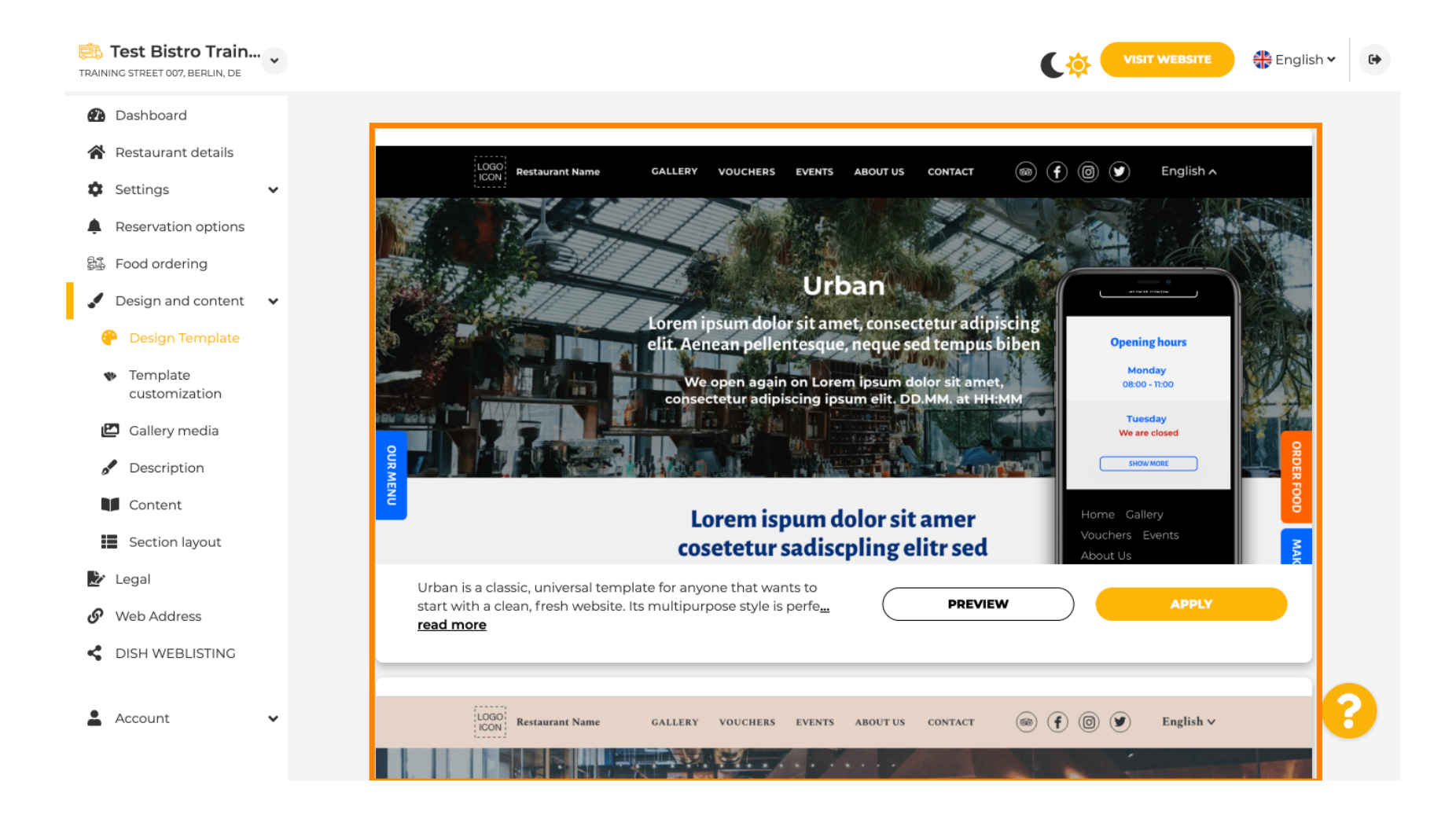

Ð

#### A Sablon testreszabása alatt testreszabhatja a weboldal színét. Kattintson a kívánt színre. Megjegyzés : Ez egy prémium funkció.

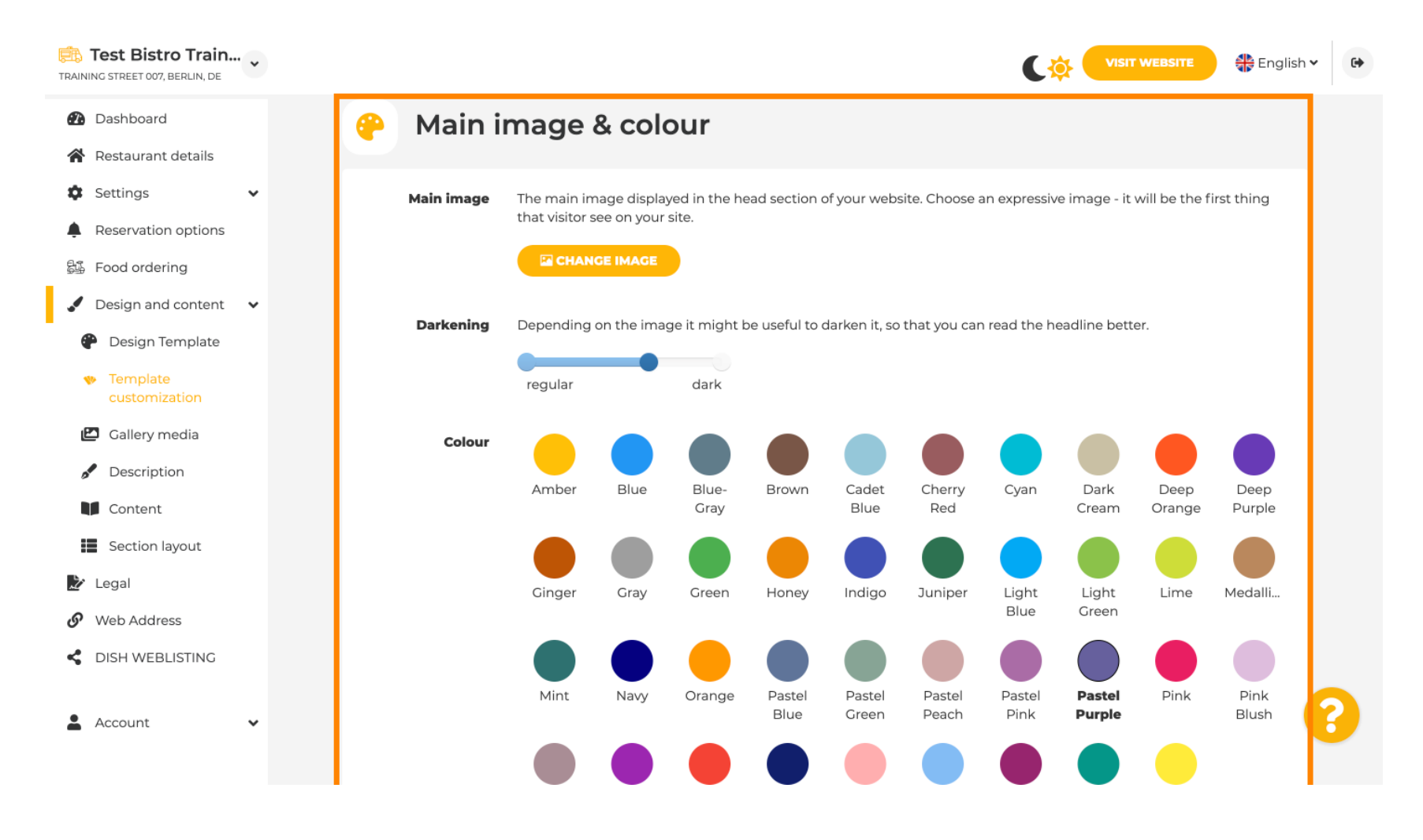

# Görgess lejjebb a weboldalad betűtípusainak beállításához.

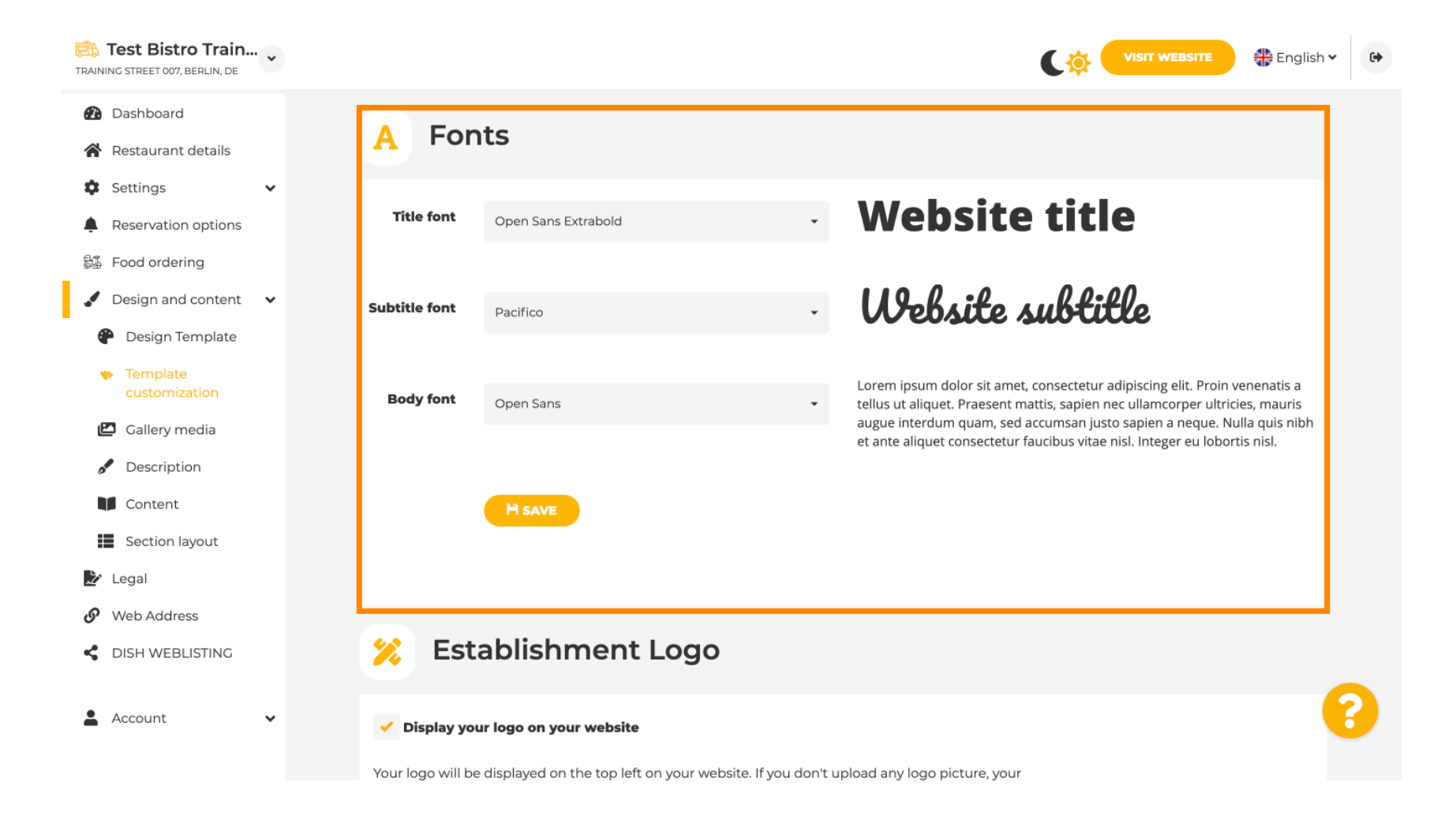

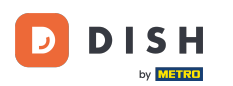

# Az Establishments Logo oldalon feltöltheted a logódat a weboldaladra.

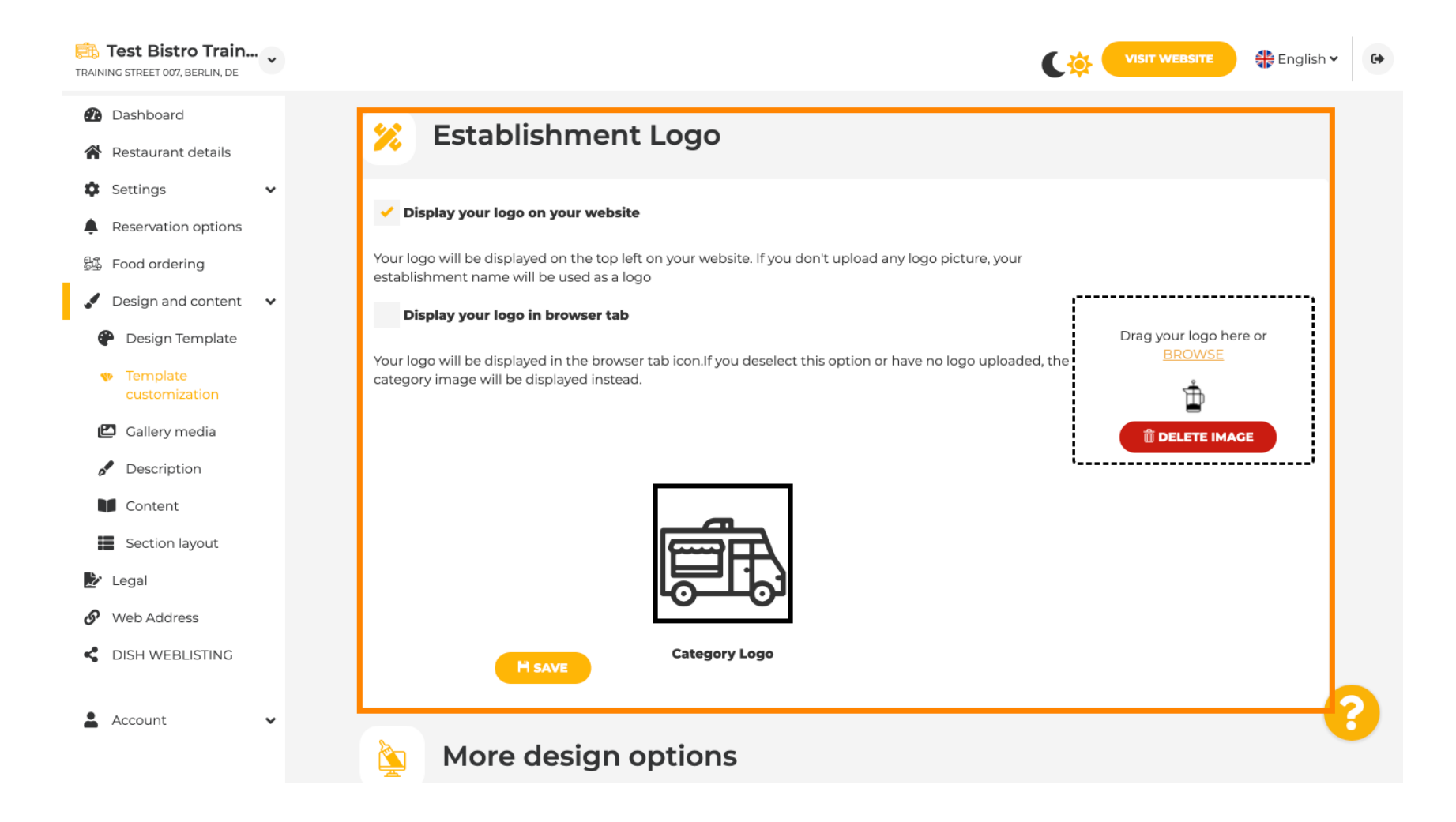

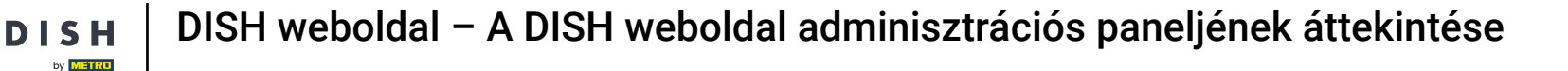

Ha tovább görgetsz, további tervezési lehetőségeket kapsz. Feltölthetsz háttérképet, beállíthatod a kép mögötti színt és a kép átlátszóságát.

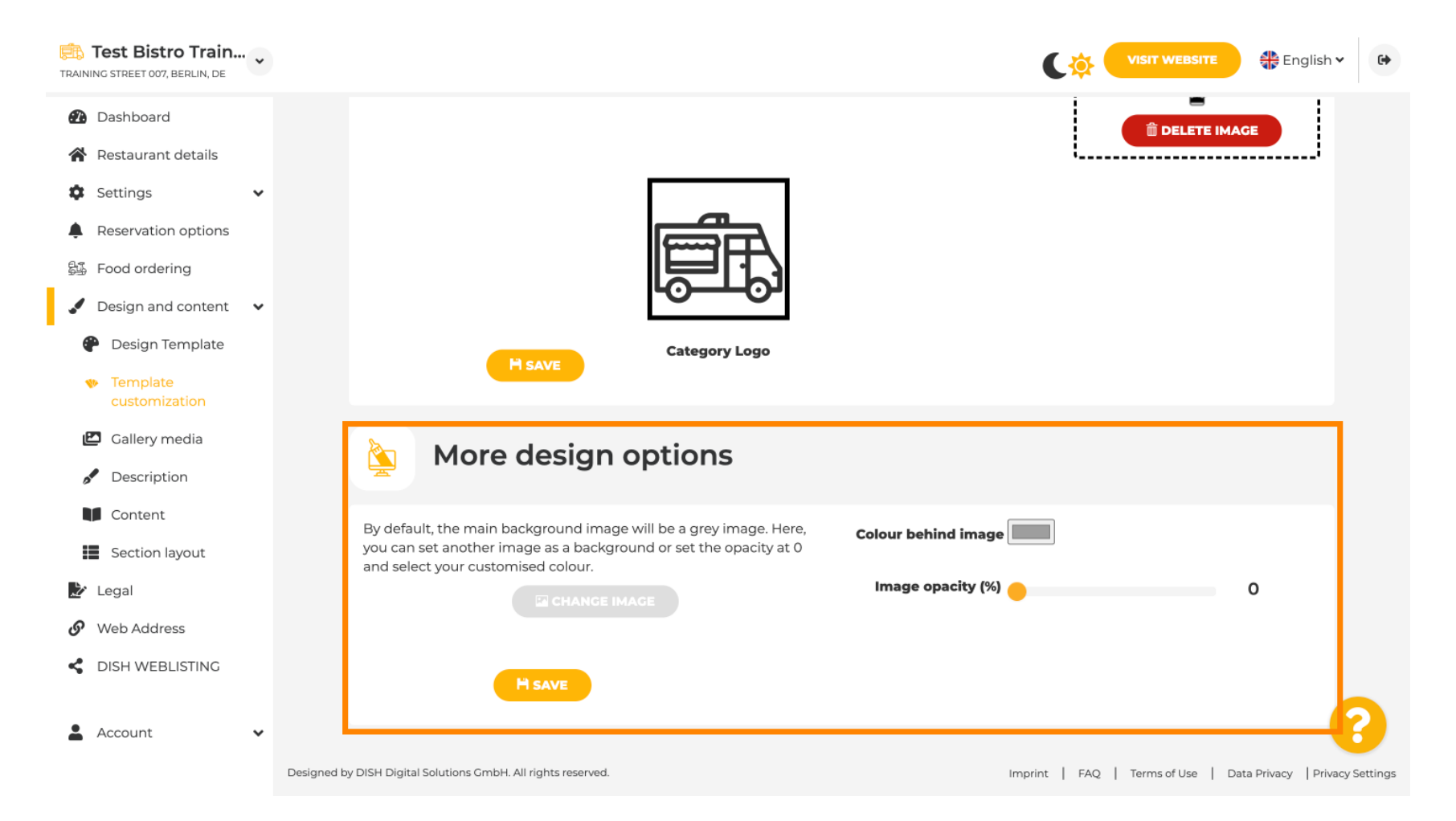

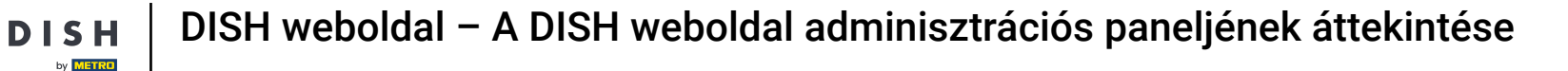

## A Galéria média menüpont alatt feltöltheti az intézményéről készült képeket.

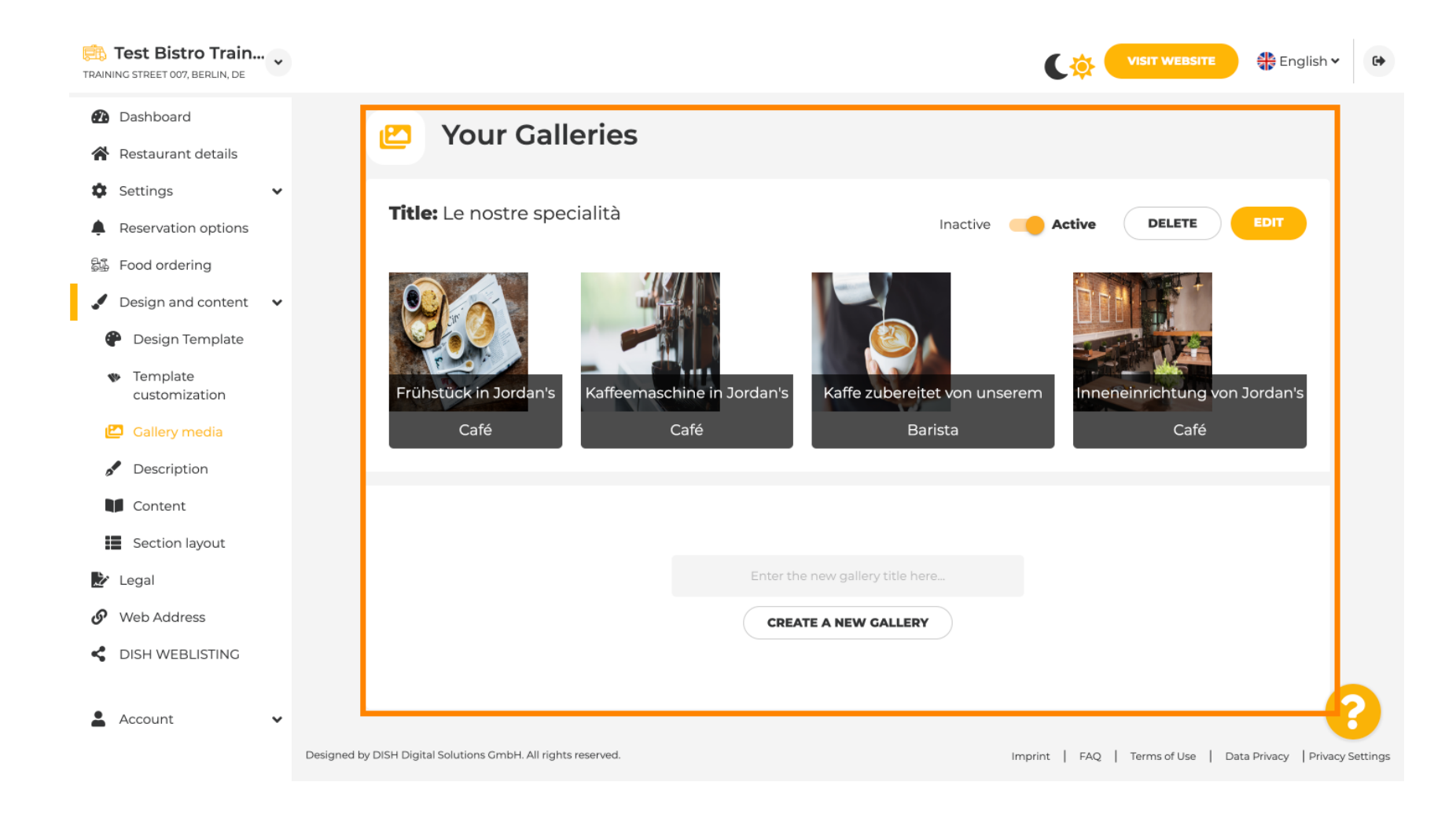

by METRO

## A Leírás alatt szerkesztheted az üdvözlő címet , a meta leírást és a webhelyed fő leírását .

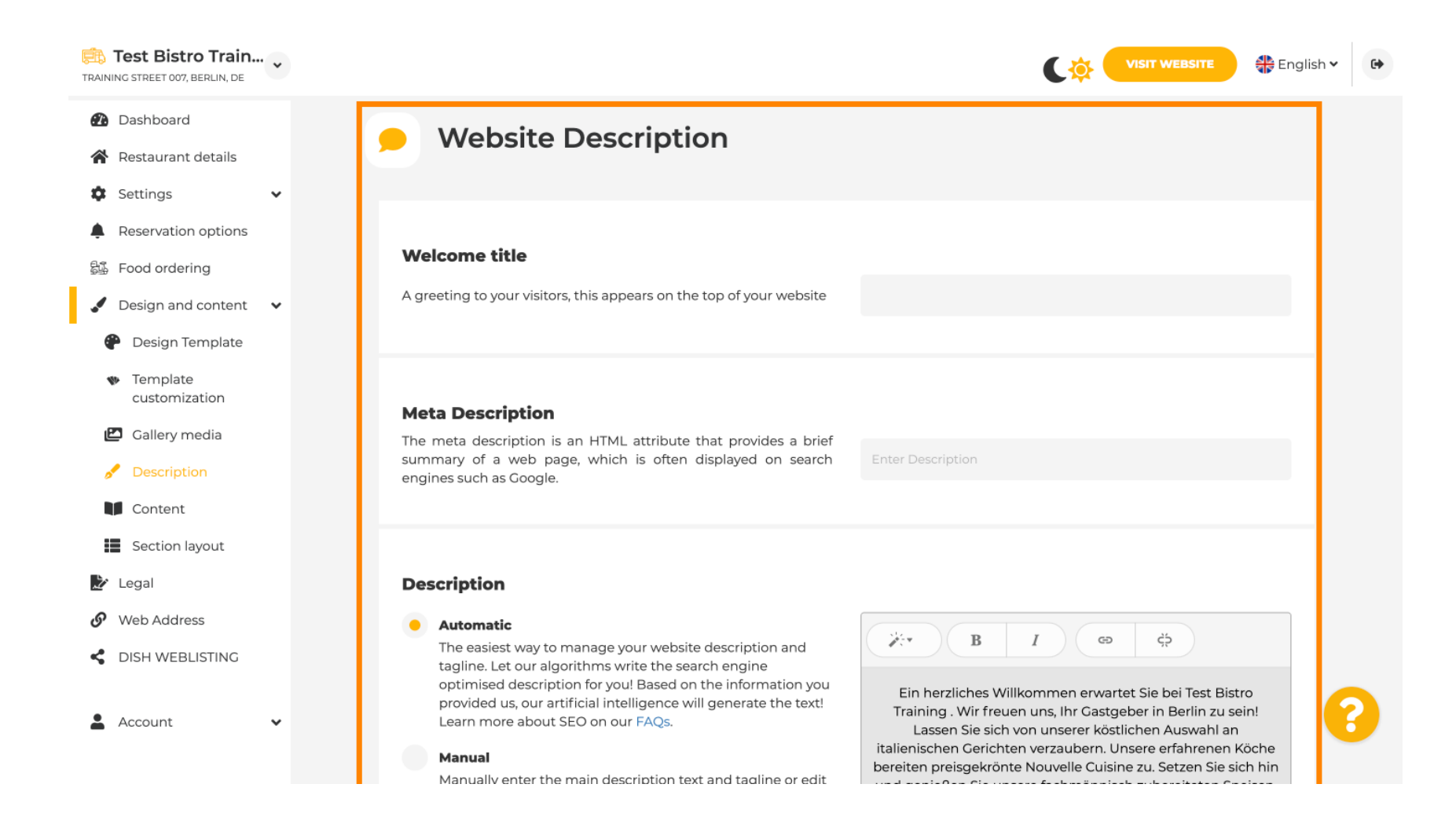

#### A fő leírás manuálisan írható, vagy automatikusan generálható.

by METRO

i

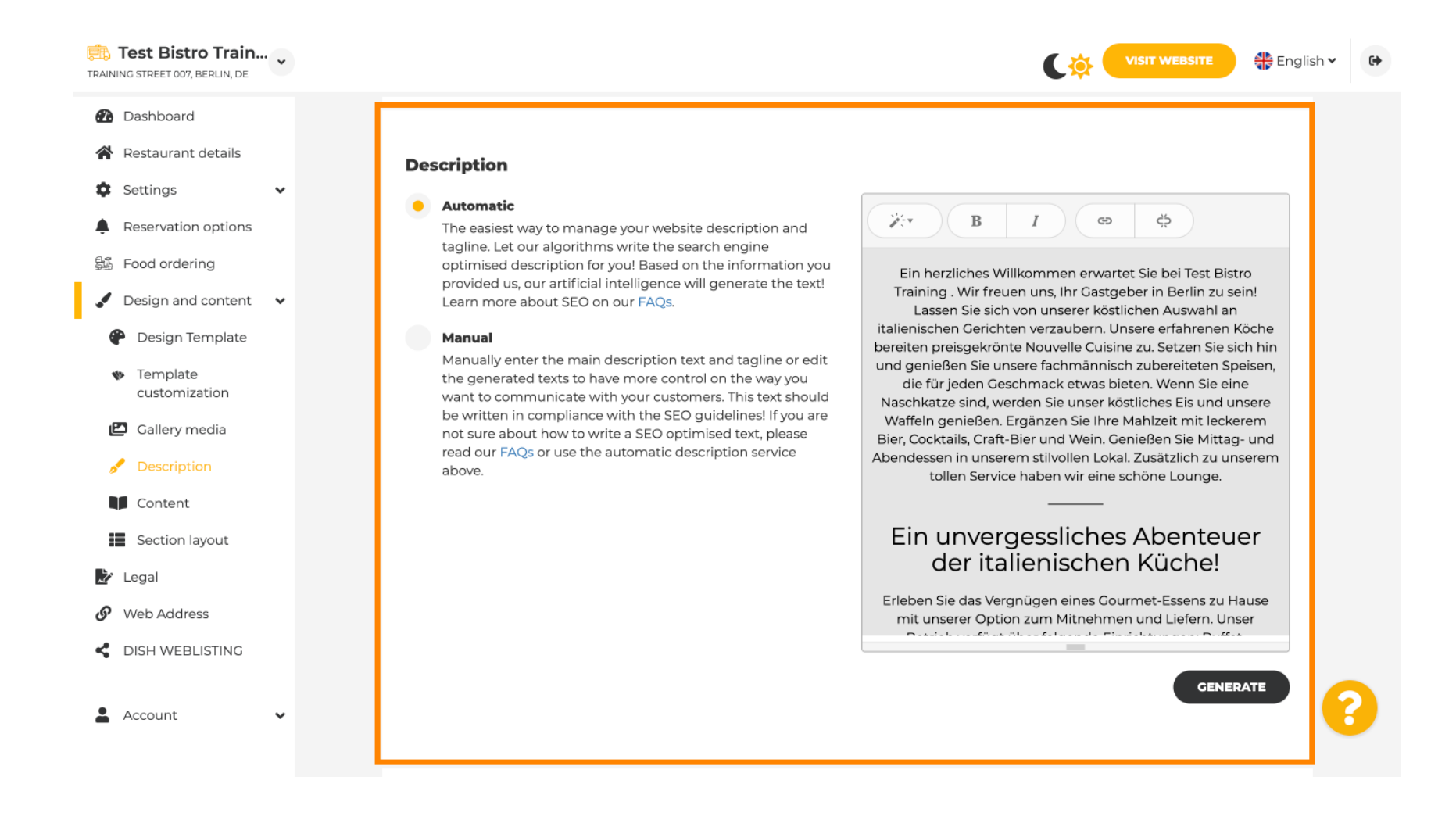

# Ahhoz, hogy weboldalad hatásosabb legyen, adj hozzá egy szlogent.

D

| Test Bistro Train<br>TRAINING STREET 007, BERLIN, DE |                                                                                                    |                                  | sh 🗸 🕞 |
|------------------------------------------------------|----------------------------------------------------------------------------------------------------|----------------------------------|--------|
| 🚯 Dashboard                                          |                                                                                                    | BENERALE                         |        |
| 倄 Restaurant details                                 |                                                                                                    |                                  |        |
| 🗘 Settings 🗸 🗸                                       |                                                                                                    |                                  | 1      |
| Reservation options                                  | Tagline                                                                                                    |                                  |        |
| 郧 Food ordering                                      | Search Impactful: This is a title for your website description (please note that it is only editable when your Description is set to Test Bistro Trai | ining Foodtruck                  |        |
| 🖌 Design and content 🛛 🗸                             | Manual)                                                                                                    | -                                |        |
| 🕐 Design Template                                    |                                                                                                    |                                  | 1      |
| <ul> <li>Template</li> <li>customization</li> </ul>  |                                                                                                    |                                  |        |
| 🖾 Gallery media                                      | Speak to your diners in english                                                                                                    |                                  |        |
| 📌 Description                                        | Thanks to our artificial intelligence, we can generate an automatic description in th<br>country and in english.                                      | ne language of the establishment |        |
| Content                                              |                                                                                                    |                                  |        |
| Section layout                                       |                                                                                                    |                                  |        |
| 🏂 Legal                                              |                                                                                                    |                                  |        |
| 🔗 Web Address                                        | Preview                                                                                                    | Czech • PREVIEW                  |        |
| dish weblisting                                      |                                                                                                    |                                  |        |
| 🛓 Account 🗸                                          | H SAVE                                                                                                    |                                  | 8      |

D

DISH

by METRO

### A weboldal leírásának beállítása és szerkesztése után aktiválhatja a fordítási funkciót is. Megjegyzés: Ez egy prémium funkció.

| TRAINING STREET 007, BERLIN, DE                                                                                                    |                                                                                                    | 6 |
|----------------------------------------------------------------------------------------------------|----------------------------------------------------------------------------------------------------|---|
| <ul><li>Dashboard</li><li>Restaurant details</li></ul>                                                                                |                                                                                                    |   |
| <ul> <li>Settings</li> <li>Reservation options</li> <li>Food ordering</li> <li>Design and content</li> <li>Design Template</li> </ul> | Tagline         Search Impactful: This is a title for your website description (please note that it is only editable when your Description is set to Manual)    Test Bistro Training Foodtruck |   |
| <ul> <li>Template customization</li> <li>Gallery media</li> <li>Description</li> <li>Content</li> <li>Section layout</li> </ul>       | <b>Speak to your diners in english</b> Thanks to our artificial intelligence, we can generate an automatic description in the language of the establishment country and in english.            |   |
| <ul> <li>Legal</li> <li>Web Address</li> <li>DISH WEBLISTING</li> </ul>                                                               | Preview Czech • PREVIEW                                                                                                    |   |
| 🛓 Account 🗸 🗸                                                                                                    | H SAVE                                                                                                    |   |

Ha további tartalmat szeretne hozzáadni webhelyéhez, kattintson a Tartalom elemre a menüsorban. Itt válassza ki a tartalomblokkokat , amelyekkel további információkat szeretne hozzáadni intézményéhez.

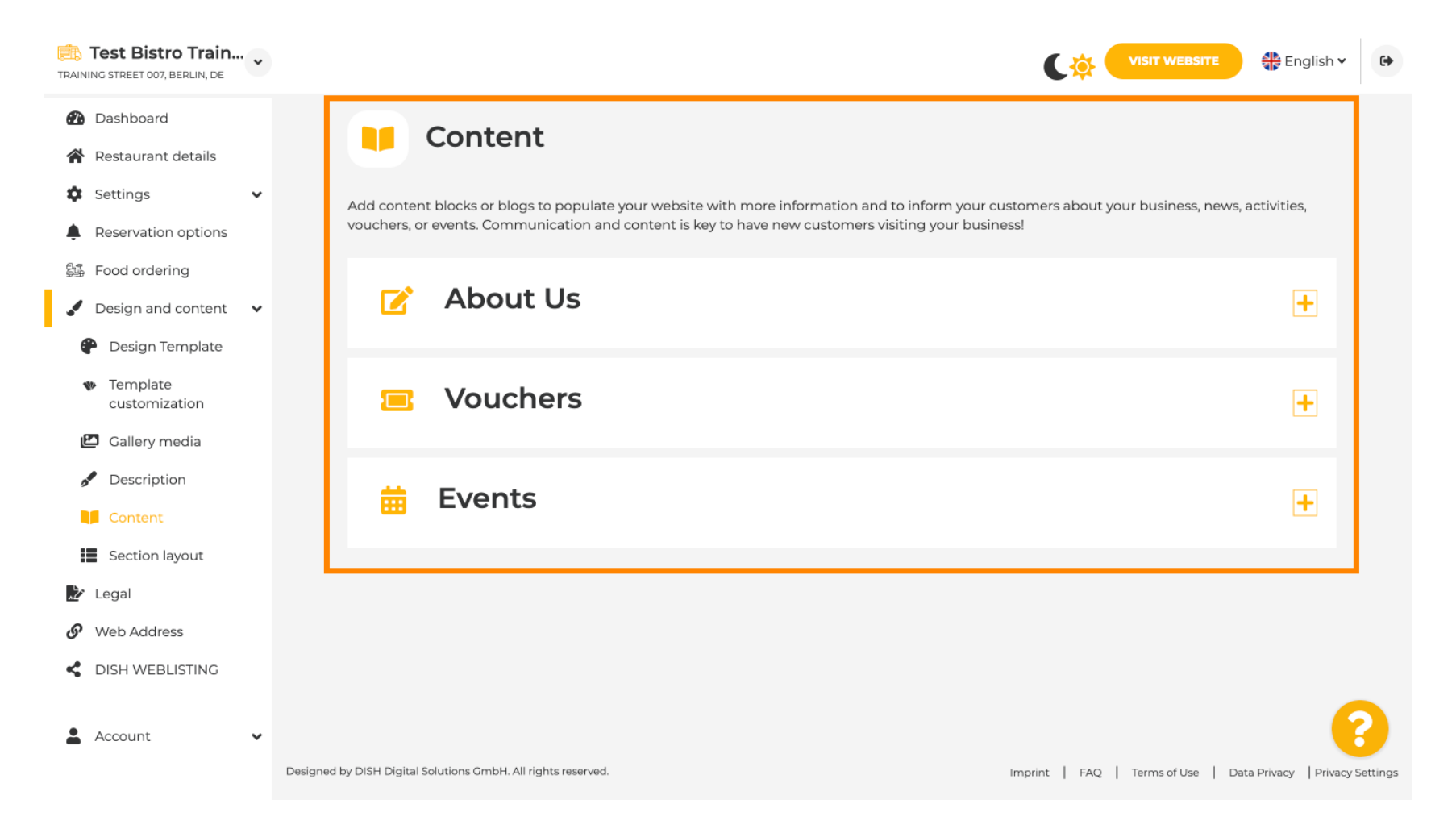

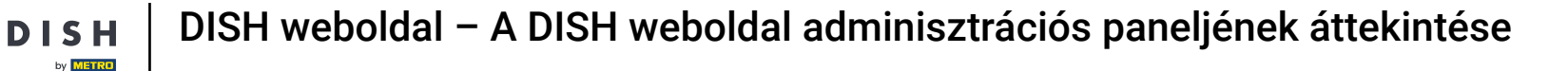

D

0

A Szakasz elrendezése alatt láthatja a weboldal jelenlegi struktúráját. Kattintson a kívánt tartalomsávra , és húzza azt a kívánt pozícióba a módosításához.

| RAINING STREET 007, BERLIN, DE                                               | VISIT WEBSITE SIGNATION CONTRACTOR OF CONTRACTOR OF CONTRA | • |
|------------------------------------------------------------------------------|----------------------------------------------------------------------------------------------------|---|
| <ul><li>Dashboard</li><li>Restaurant details</li></ul>                       | Section Layout                                                                                                    |   |
| <ul> <li>Settings</li> <li>Reservation options</li> </ul>                    | This is how the content on your website is layed out currently. Change the layout of your website by dragging the sections.                                                                                                    |   |
| 월 Food ordering<br>✔ Design and content ↓                                    | Header This section always stays at the top                                                                                                    |   |
| <ul> <li>Design Template</li> <li>Template</li> <li>customization</li> </ul> | III ↑↓ Description                                                                                                    |   |
| <ul><li>Gallery media</li><li>Description</li></ul>                          | III ↑↓ Menu                                                                                                    |   |
| Content                                                                      | III ↑↓ Map                                                                                                    |   |
| Legai     Web Address     DISH WEBLISTING                                    | III   Food Order     III                                                                                                    |   |
| Account                                                                      | Image: The reservation wraget       Image: The reservation wraget       Image: The reservation wraget <td< th=""><th>?</th></td<>                                                                                                    | ? |
|                                                                              |                                                                                                    |   |

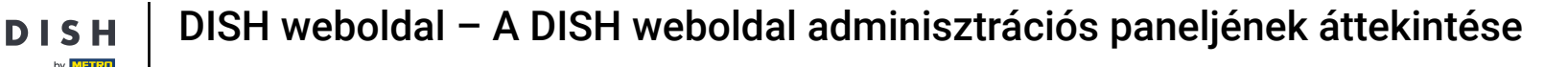

Kattintson a menüsorban a Jogi tudnivalók menüpontra, ha módosítani szeretné a weboldal impresszumát.

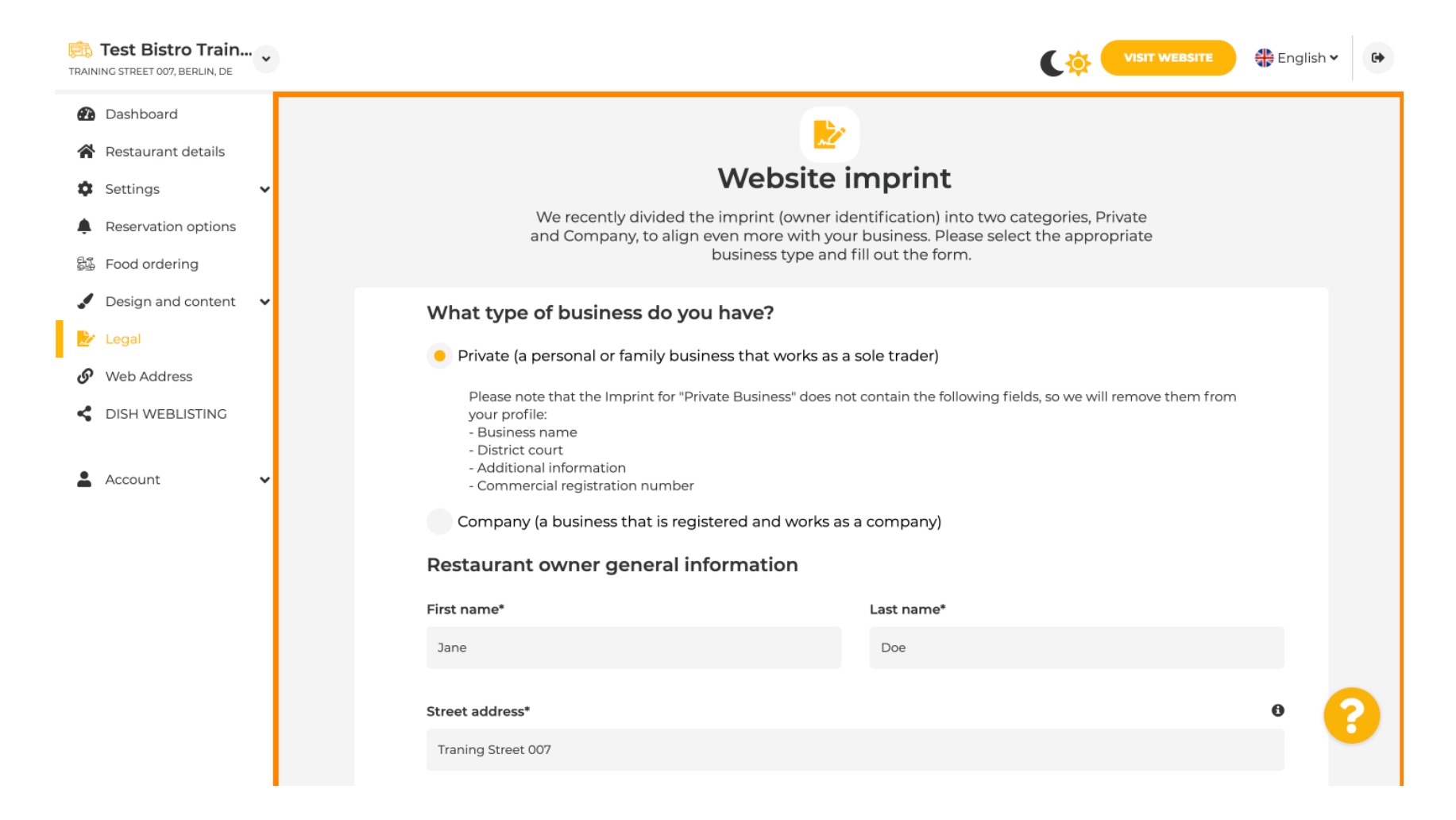

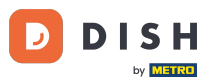

DISH weboldal – A DISH weboldal adminisztrációs paneljének áttekintése

Az Adatvédelmi irányelvek alatt eldöntheti, hogy a saját adatvédelmi irányelveit vagy az alapértelmezett adatvédelmi irányelveket szeretné-e használni . Megjegyzés: Kattintson a kék linkre, ha az alapértelmezett adatvédelmi irányelveket szeretné ellenőrizni.

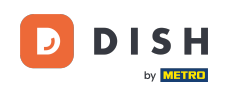

| TRAIN     | Test Bistro Train   | • |                        |                                                                |          | C 🔅                                  |                     | 🛟 English 🗸           | •        |
|-----------|---------------------|---|------------------------|----------------------------------------------------------------|----------|--------------------------------------|---------------------|-----------------------|----------|
| 2         | Dashboard           |   |                        | Local Tax Number*                                              | 0        | Competent supervisory authority      | (if applicable)     | 0                     |          |
| *         | Restaurant details  |   |                        | DE241324                                                       |          |                                      |                     |                       |          |
| ۵         | Settings            | ~ |                        |                                                                | •        |                                      |                     |                       |          |
| Ļ         | Reservation options |   |                        | Registration number for this authority (if applicable)         | 0        |                                      |                     |                       |          |
| <u>81</u> | Food ordering       |   |                        |                                                                |          |                                      |                     |                       |          |
|           | Design and content  | ~ |                        |                                                                |          |                                      |                     |                       |          |
| 2         | Legal               |   |                        | H SAVE                                                         |          |                                      |                     |                       |          |
| G         | Web Address         |   |                        |                                                                |          |                                      |                     |                       |          |
| <<br>•    | DISH WEBLISTING     | ~ |                        | Privacy policy                                                 |          |                                      |                     |                       |          |
|           |                     |   | For lega               | al reasons your website has to provide a privacy policy. You o | an use ( | our default version or use your own. |                     |                       |          |
|           |                     |   | • Use                  | e our default privacy policy                                   |          |                                      |                     |                       |          |
|           |                     |   | Us                     | e your own privacy policy                                      |          |                                      |                     |                       |          |
|           |                     |   |                        | M SAVE                                                         |          |                                      |                     |                       | 3        |
|           |                     |   | Designed by DISH Digit | al Solutions GmbH. All rights reserved.                        |          | Imprint   FAQ                        | Terms of Use   Data | a Privacy   Privacy S | Settings |

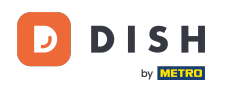

i

A Webcím alatt szerkesztheti a webcímét, vagy megadhatja a külső domainjét, és ellenőrizheti, hogy a domainje jelenleg aktív-e.

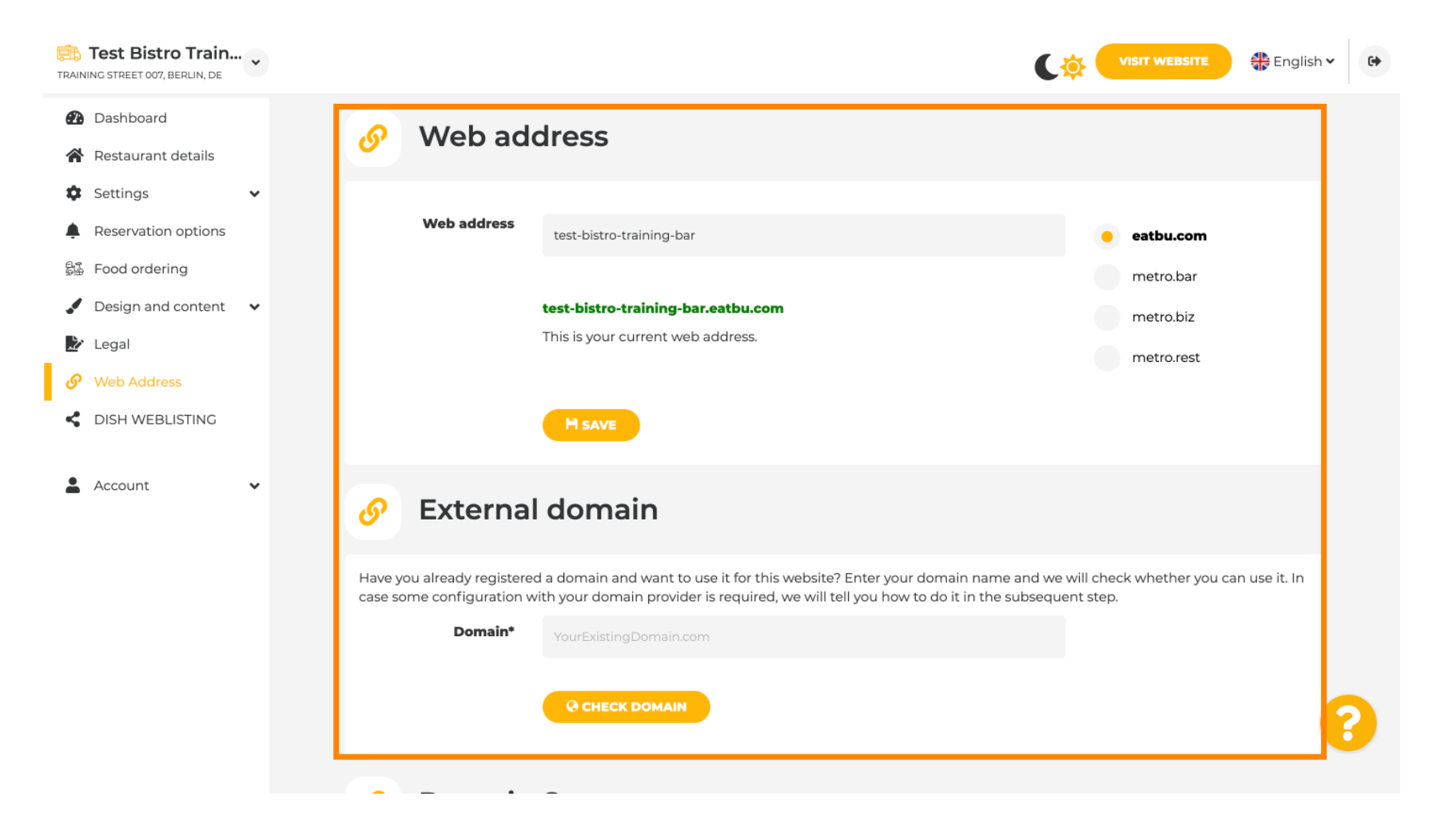

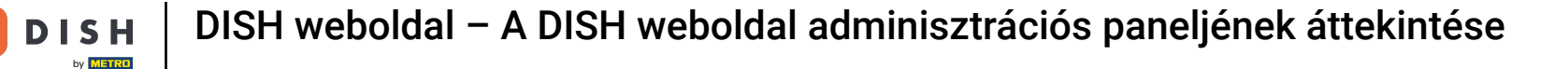

## Írja be a kívánt külső domaint, majd kattintson a domain ellenőrzése gombra.

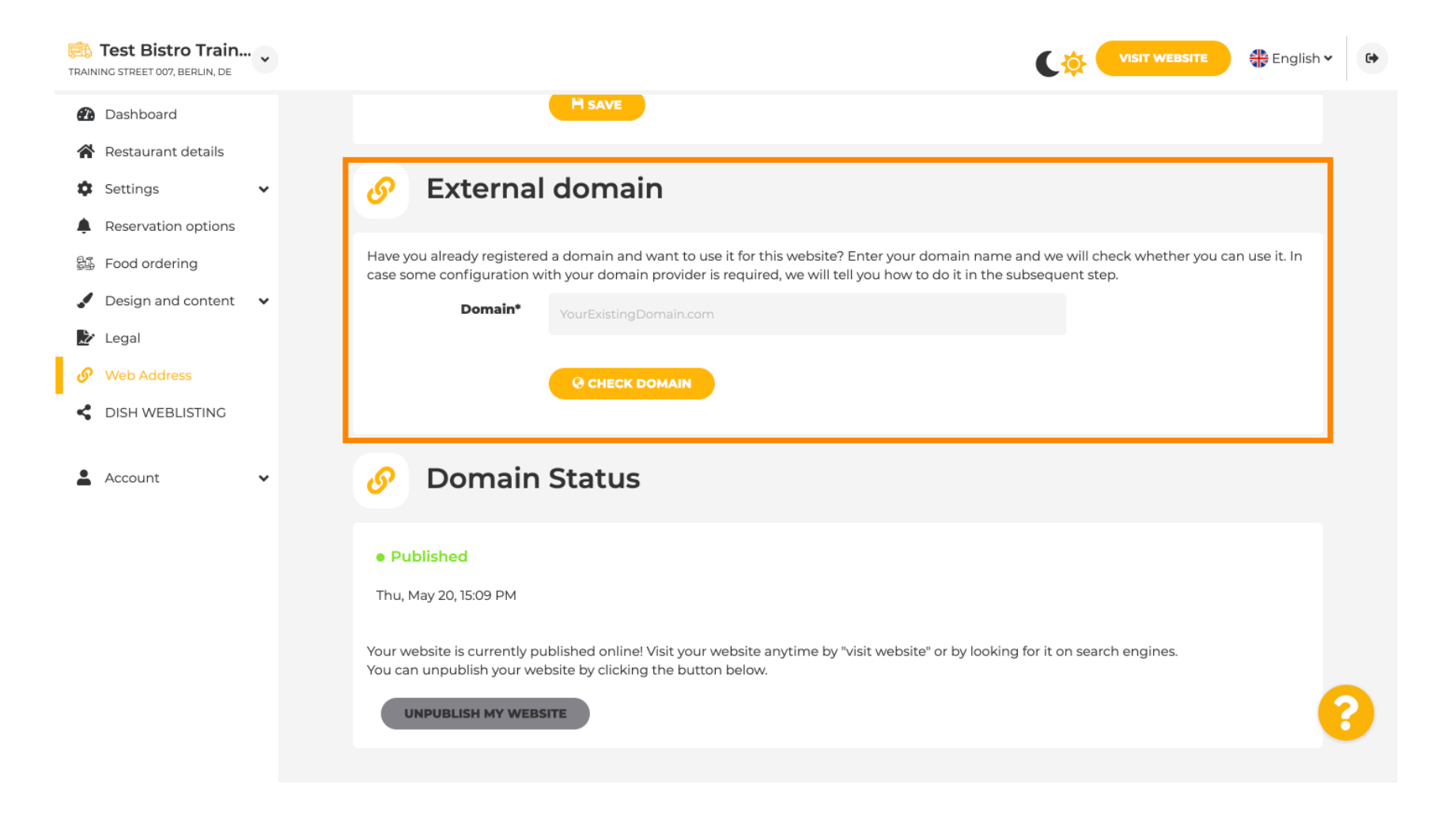

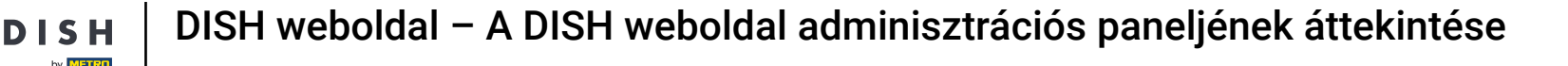

Ð

A DISH WEBLSITING alatt összekapcsolhatja DISH webhelyét a DISH Weblisting szolgáltatással, ahol kezelheti az összes közösségi információt.

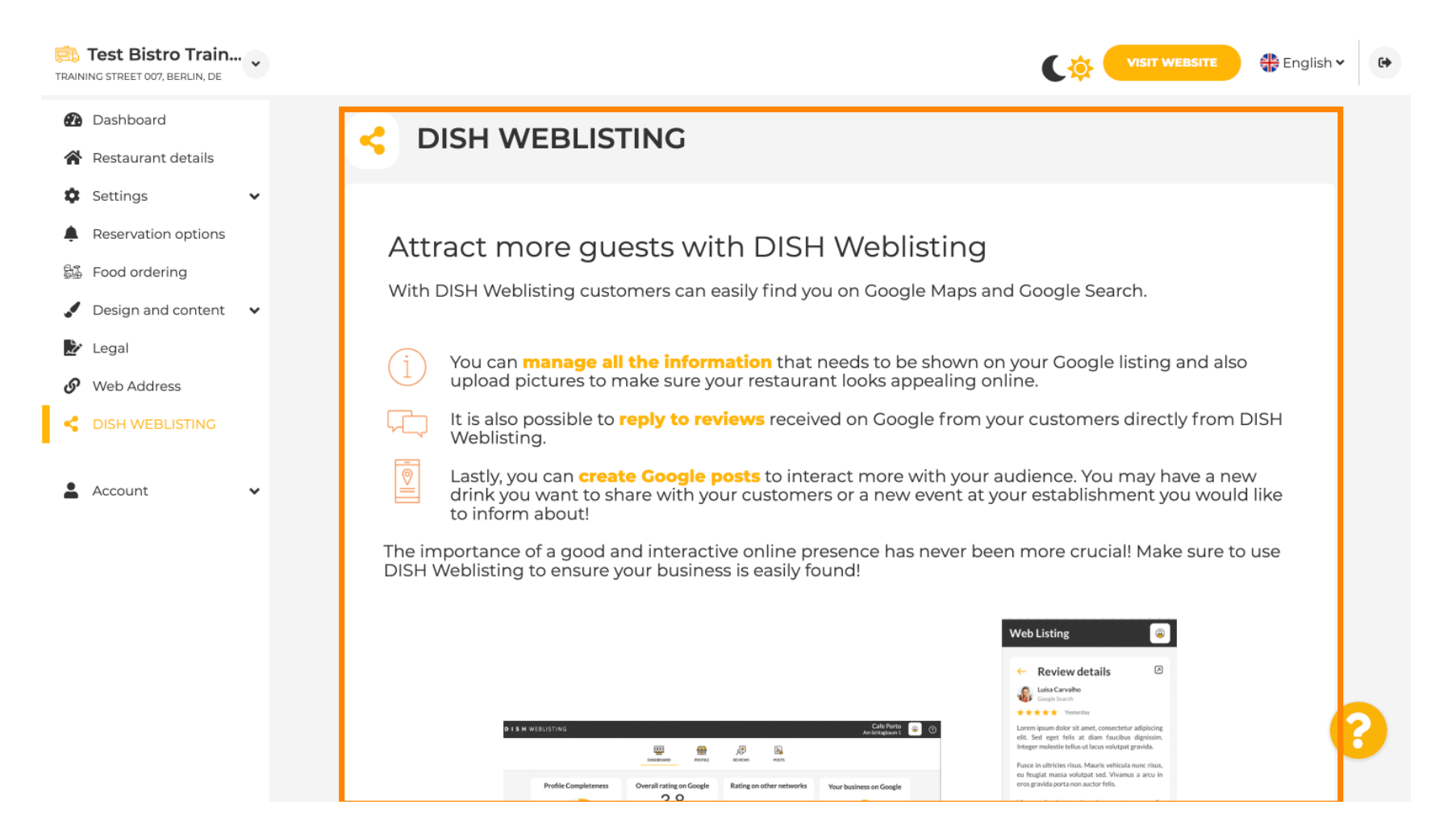

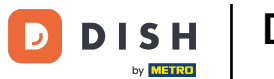

Az Adatai menüpont alatt lehetősége van a meglévő személyes adatok módosítására és a személyes adatok exportálására .

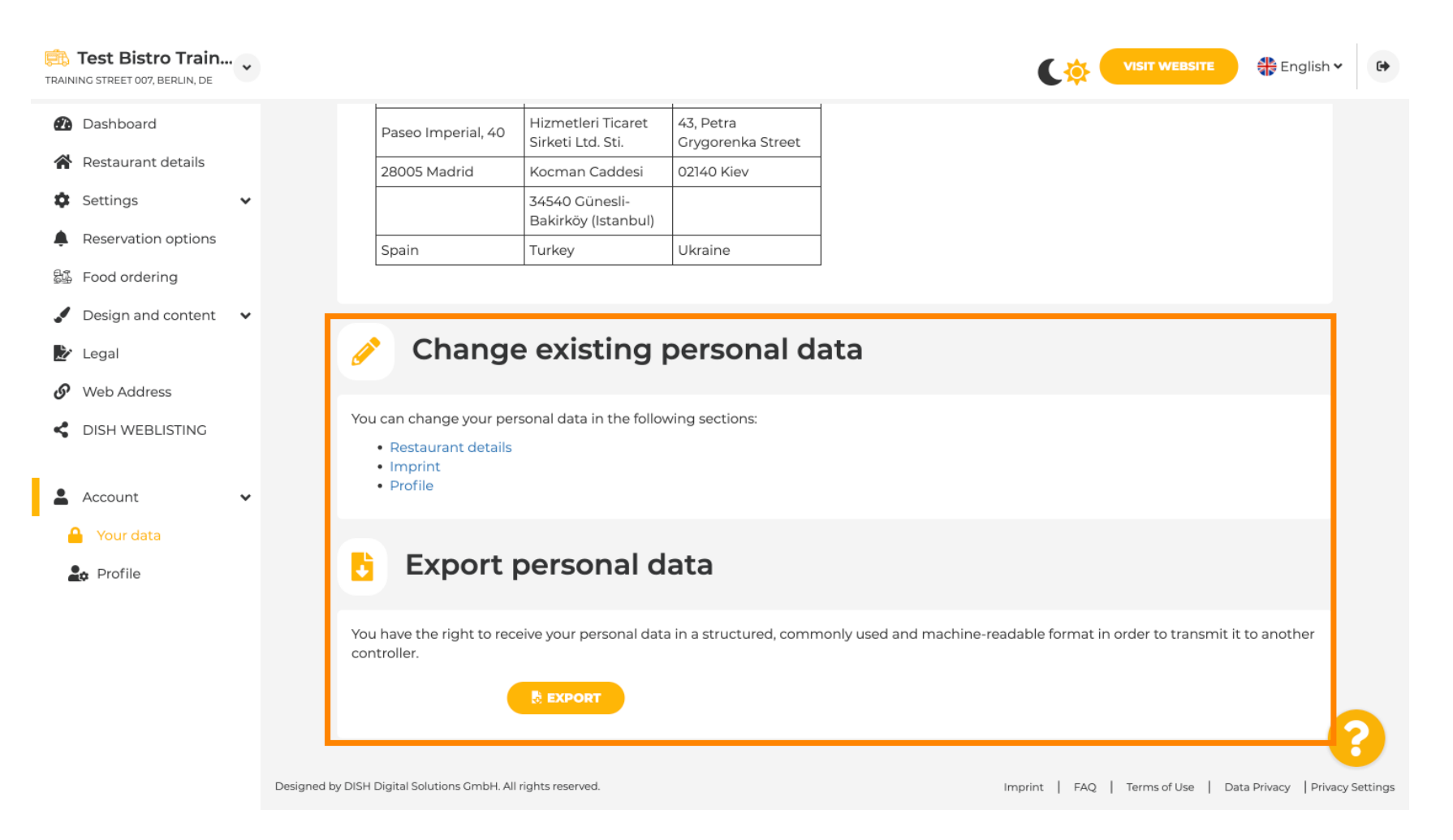

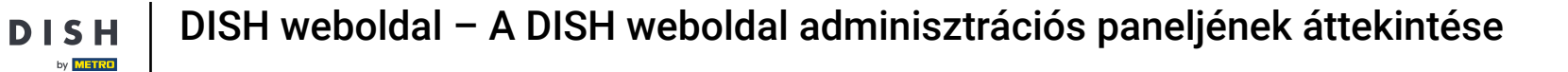

Ð

D

A Profil alatt beállíthatja a felhasználói profiljához tartozó személyes adatokat, valamint megváltoztathatja a jelszavát.

| TRAINING STREET 007, BERLIN, DE                                              |                                                                               | VISIT WEBSITE 🕀 English 🗸 😝 |
|------------------------------------------------------------------------------|-------------------------------------------------------------------------------|-----------------------------|
| <ul> <li>Dashboard</li> <li>Restaurant details</li> </ul>                    | 2 User profile                                                                |                             |
| <ul> <li>Settings</li> <li>Reservation options</li> </ul>                    | Please provide the details of your main contact person. Salutation* Mr.       |                             |
| <ul> <li>Food ordering</li> <li>Design and content</li> <li>Legal</li> </ul> | First Name* Test Max                                                          |                             |
| Web Address     DISH WEBLISTING                                              | Last name* Trainer                                                            |                             |
| Account  Your data                                                           | E-mail* training@hd.digital                                                   |                             |
| 🚑 Profile                                                                    | Change your password                                                          |                             |
|                                                                              | To change the password of your DISH account, please click the following link. | 2                           |
|                                                                              |                                                                               |                             |

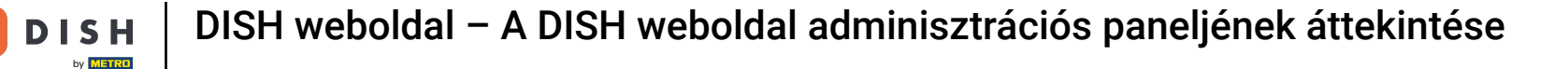

## Létesítménye törléséhez kérjük, jelentkezzen be DISH-fiókjába.

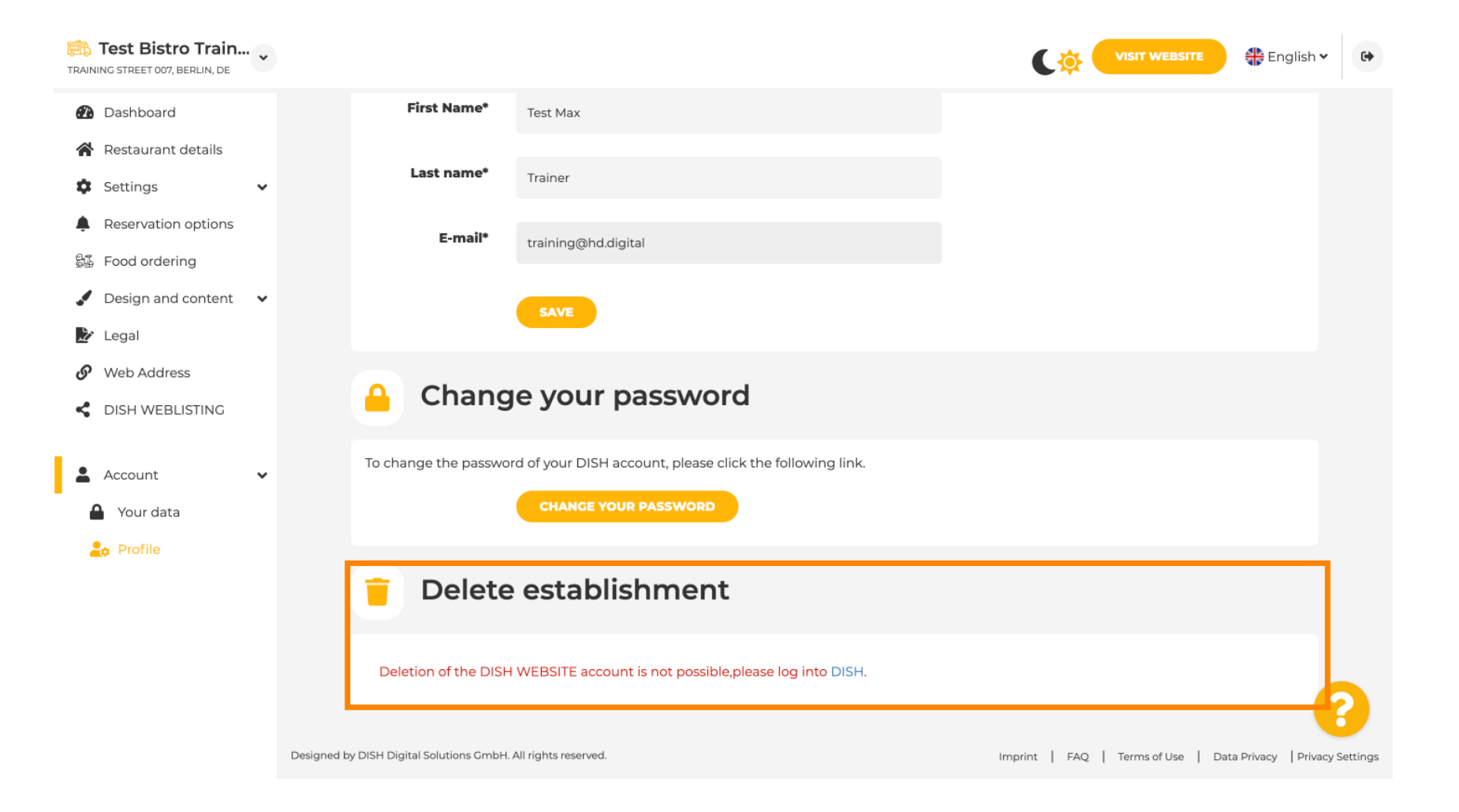

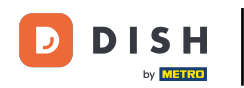

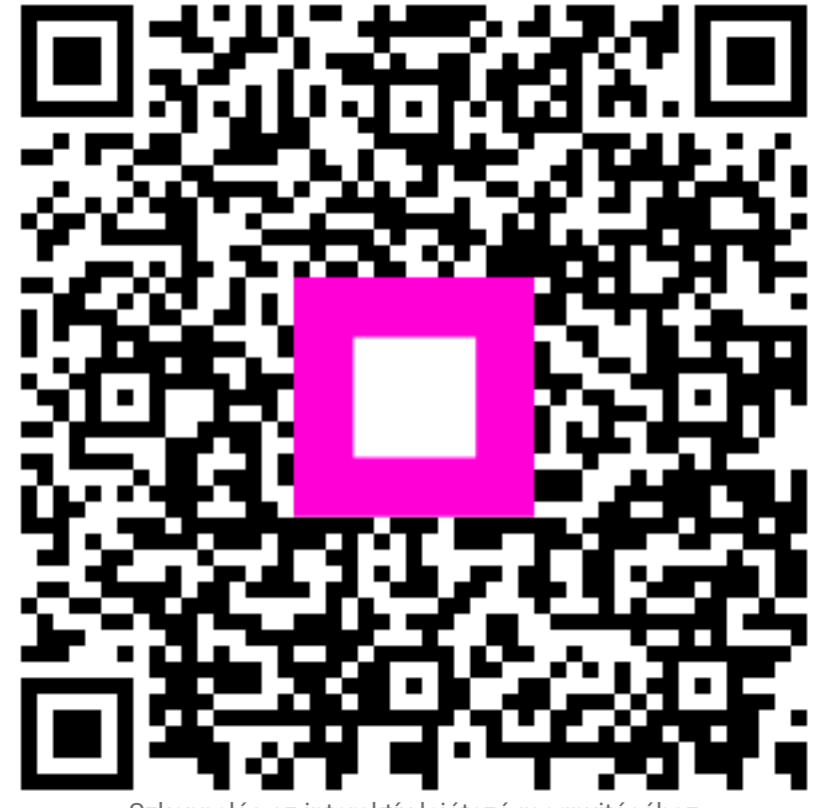

Szkennelés az interaktív lejátszó megnyitásához